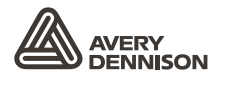

Retail Branding and Information Solutions

# MANUAL DO OPERADOR

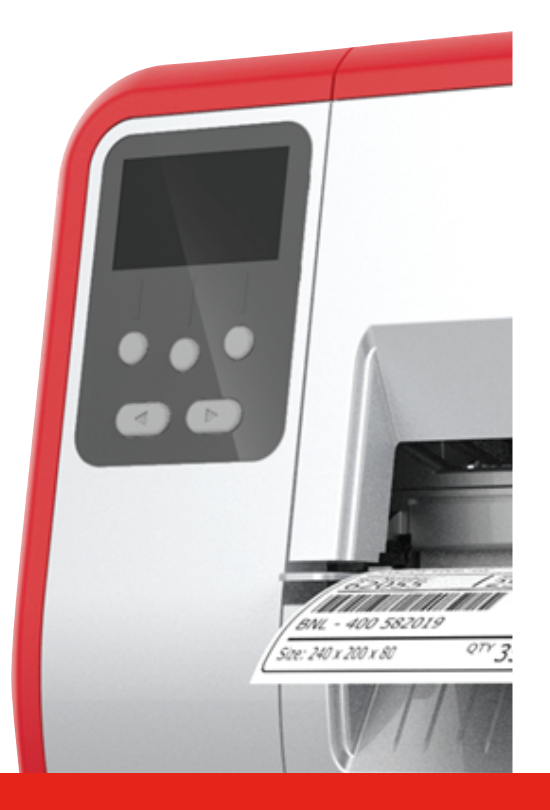

### TABLETOP PRINTER

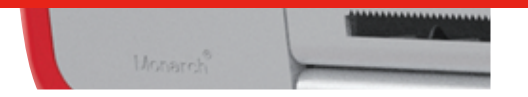

Monarch<sup>®</sup> Products

TCADTP1OHPT Rev. AC 6/18 © 2015 Avery Dennison Corp. All rights reserved. Cada produto e programa inclui uma garantia escrita, a única garantia com a qual o cliente pode contar. A Avery Dennison Corp. reserva-se o direito de efetuar alterações ao produto, programas e sua disponibilidade a qualquer altura sem aviso prévio. Embora a Avery Dennison Corp. tenha se esforçado para fornecer informações completas e exatas neste manual, a Avery Dennison Corp. não é responsável por quaisquer omissões ou inexatidões. Qualquer atualização será incorporada numa edição posterior deste manual.

©2015 Avery Dennison Corp. Todos os direitos reservados. Nenhuma parte desta publicação poderá ser reproduzida, transmitida, armazenada num sistema de recuperação, ou traduzida para qualquer idioma em qualquer forma, por qualquer meio, sem autorização prévia por escrito da Avery Dennison Corp.

Marcas comerciais

Monarch® e MPCL são marcas comerciais da Avery Dennison Retail Information Services LLC. Avery Dennison® é uma marca comercial de Avery Dennison Corp.

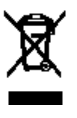

## ÍNDICE

| INICIAR                                                                       | 1-1  |
|-------------------------------------------------------------------------------|------|
| Público-alvo                                                                  | 1-1  |
| Descrição geral da impressora                                                 | 1-1  |
| Ligar o cabo de alimentação                                                   | 1-3  |
| Estabelecer comunicações                                                      | 1-3  |
| Utilizar o Painel de controlo                                                 | 1-4  |
| Selecionar uma função                                                         | 1-4  |
| Sair de uma função                                                            | 1-4  |
| Suspensão diferida                                                            | 1-5  |
| Selecionar o idioma da impressora                                             | 1-5  |
| Imprimir uma etiqueta de teste                                                | 1-5  |
| CARREGAR CONSUMÍVEIS                                                          | 2-1  |
| Utilizar etiquetas com fio                                                    | 2-1  |
| Carregar etiquetas                                                            | 2-2  |
| Para etiquetas com fio                                                        | 2-4  |
| Para etiquetas contínuas                                                      | 2-4  |
| Carregar etiquetas para o modo de descolagem (Opcional)                       | 2-7  |
| Carregar etiquetas para o modo de descolagem com recolha de linha (Opcional)2 | 2-13 |
| Remover um rolo recetor de linha completo2                                    | 2-15 |
| CARREGAR FITA                                                                 | 3-1  |
| Sobre as fitas                                                                | 3-1  |
| IMPRIMIR                                                                      | 4-1  |
| Imprimir                                                                      | 4-1  |
| Pausa durante a impressão                                                     | 4-2  |
| Cancelar impressão                                                            | 4-2  |
| Repetir uma tarefa                                                            | 4-2  |
| CUIDADOS E MANUTENÇÃO                                                         | 5-1  |
| Eliminar encravamentos de etiquetas                                           | 5-1  |
| Limpar                                                                        | 5-2  |
| Substituir a cabeça de impressão                                              | 5-4  |
| RESOLUÇÃO DE PROBLEMAS                                                        | 6-1  |
| Ajustar a qualidade de impressão                                              | 6-1  |
| Definir o contraste de impressão                                              | 6-1  |
| Ajustar os indicadores de pressão da cabeça de impressão                      | 6-2  |
| Resolução de problemas                                                        | 6-3  |
| Mensagens de erro                                                             | 6-4  |
| ESPECIFICAÇÕES                                                                | A-1  |
| Impressora                                                                    | A-1  |
| Consumíveis (Suportes)                                                        | A-1  |
| Fita                                                                          | A-2  |

## INICIAR

A impressora de secretária Avery Dennison® Monarch® 1 imprime em etiquetas de transferência térmica (fita) e térmicas diretas. A impressora imprime etiquetas continuamente (numa tira) ou sob pedido (uma etiqueta de cada vez). Pode imprimir em consumíveis de abertura, estampagem, marca preta ou contínuos (não indexados).

Este capítulo explica como:

- ligar o cabo de alimentação e o cabo de comunicação.
- utilizar o painel de controlo da impressora.

Um cabo de alimentação e o núcleo recetor de fita (pode já estar na bobina recetora) estão incluídos. Guarde a caixa e o material da embalagem caso a impressora necessita de reparação.

**Nota:** Analise o *Documento de segurança* incluído com a impressora e as informações regulamentares existentes no nosso website.

### Público-alvo

Este *Manual do operador* destina-se a quem imprime e aplica etiquetas. Para uma configuração avançada da impressora (configurar a impressora, alterar definições RFID), consulte o *Guia do administrador do sistema*.

### Descrição geral da impressora

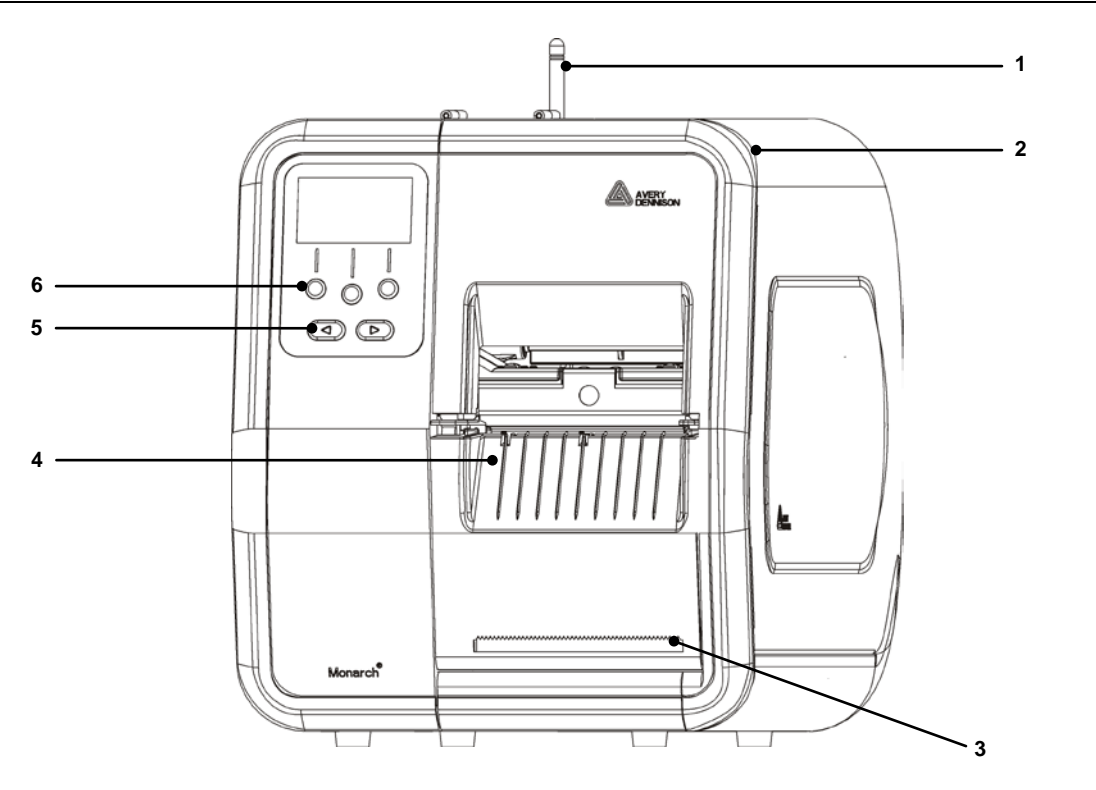

| 1 | Antena, se instalada          | 4 | Tampa de saída      |
|---|-------------------------------|---|---------------------|
| 2 | Tampa                         | 5 | Botões de navegação |
| 3 | Extremidade de corte da linha | 6 | Botões de função    |

As partes táteis são as vermelhas.

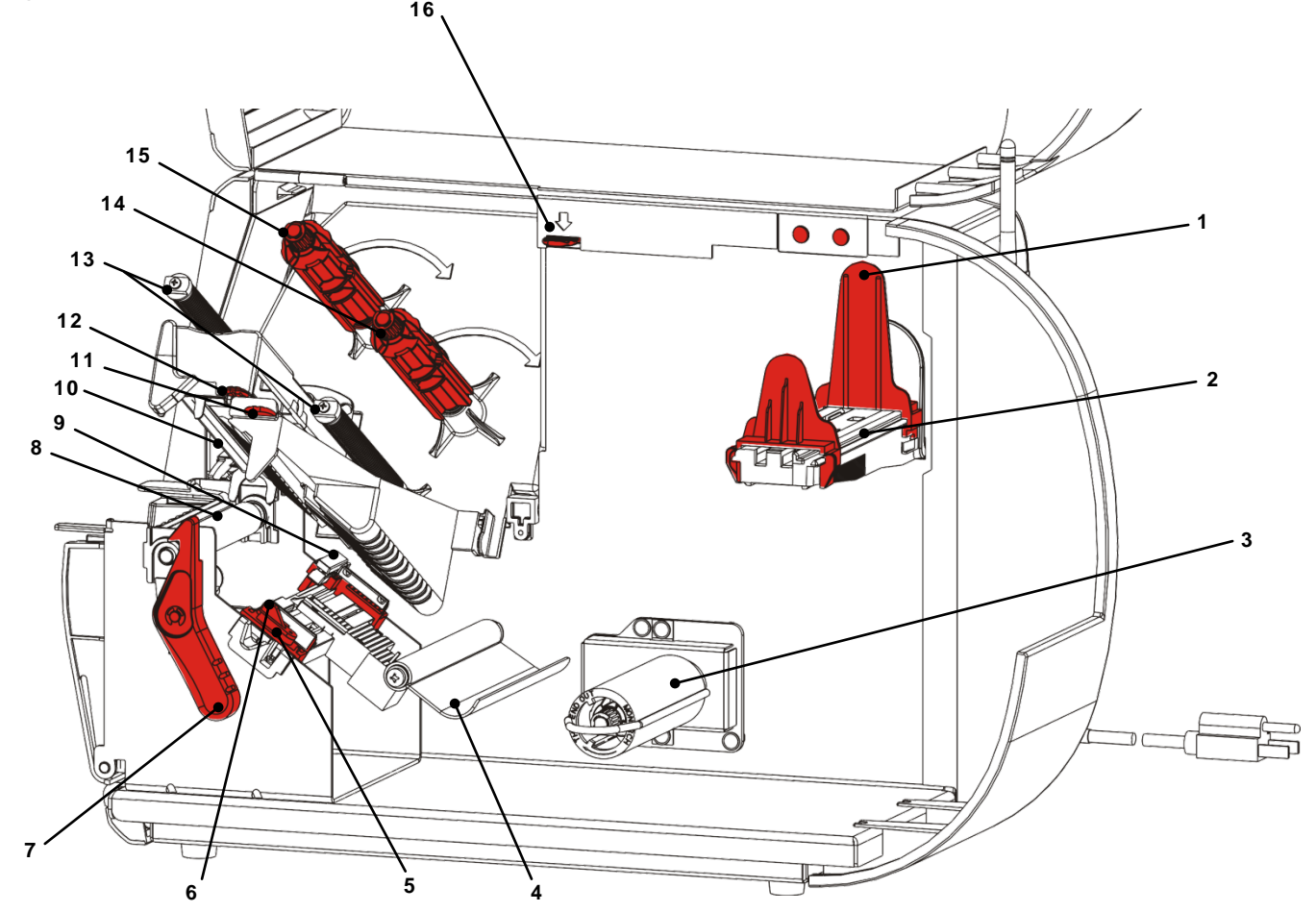

| 1 | Guias de rolo                       | 9  | Sensor de corte                                     |
|---|-------------------------------------|----|-----------------------------------------------------|
| 2 | Suporte de alimentação              | 10 | Cabeça de impressão                                 |
| 3 | Bobina recetora de linha (opcional) | 11 | Aba defletora                                       |
| 4 | Barra de tensão                     | 12 | Aba da cabeça de impressão                          |
| 5 | Guias de alimentação                | 13 | Guias de fita                                       |
| 6 | Alavanca de alimentação             | 14 | Bobina de fita                                      |
| 7 | Trinco da cabeça de impressão       | 15 | Bobina recetora de fita                             |
| 8 | Rolo de impressão                   | 16 | Dispositivo de libertação da cabeça<br>de impressão |

A fonte de alimentação alterna automaticamente entre 115V e 230V. Sem necessidade de definições do operador.

- 1. Ligue o cabo de alimentação à ligação situada na parte traseira da impressora. Ligue a outra extremidade do cabo a uma tomada elétrica com ligação à terra.
- Nota: Utilize apenas um cabo de alimentação certificado com a tensão adequada para o país de instalação. Em instalações com picos/falhas de energia, é aconselhável utilizar um protetor contra surtos certificado com a tensão adequada para o país de instalação.
- 2. Ligue a impressora. Prima (I) para ligar e (O) para desligar a impressora.

### Estabelecer comunicações

Antes de imprimir, certifique-se de que o consumível é carregado, de que a impressora está ligada a um anfitrião (um computador ou uma rede) e de que está pronta a receber dados.

A impressora pode estabelecer comunicações utilizando a porta de série, porta USB do dispositivo, porta Ethernet ou sem fios (opcional). Antes da impressora poder aceitar trabalhos de impressão do anfitrião, tem de:

- ligar o cabo de alimentação entre a impressora e o anfitrião ou ligue sem fios.
- definir os valores de comunicação na impressora de modo a corresponderem aos valores no anfitrião (Apenas administrador do sistema).

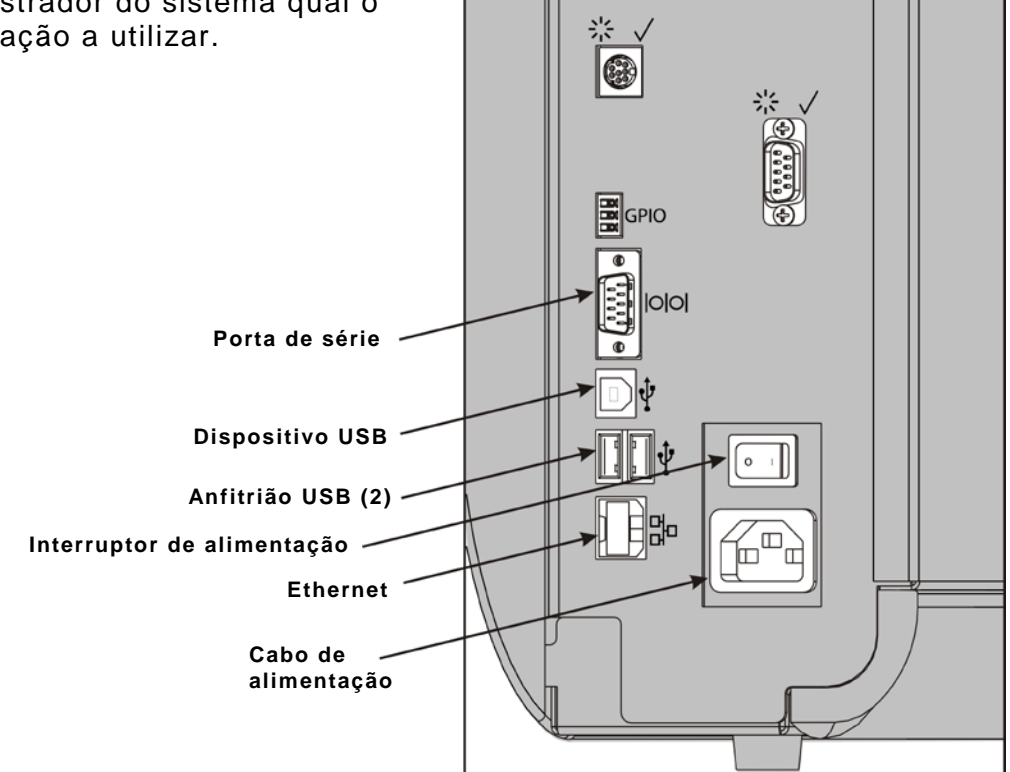

Pergunte ao administrador do sistema qual o método de comunicação a utilizar.

#### Para comunicações de série:

Fixe o cabo de série com os parafusos de ligação. Certifique-se de que os valores de comunicação da impressora correspondem aos do anfitrião. Os valores predefinidos da impressora são 9600 Baud, quadro de dados de 8 bits, 1 bit de paragem, sem paridade e controlo de fluxo DTR.

#### Para comunicações USB:

A impressora tem três portas USB 2.0. Os controladores estão disponíveis no nosso website.

Porta do Ligue a um computador e transfira dados dispositivo

Portas do Ligue dispositivos externos, como teclado, scanner ou dispositivo USB anfitrião (2)

#### Para comunicações Ethernet:

Se estiver a utilizar comunicações Ethernet, pode controlar o estado utilizando os LEDs, conforme mostrado:

|                  |                       |                                    | LED verde              |  |
|------------------|-----------------------|------------------------------------|------------------------|--|
| LED<br>superior: | Verde<br>intermitente | atividade de rede/receber<br>dados | LED cor-de-<br>laranja |  |
| LED inferior     | Cor-de-<br>Iaranja    | está presente uma<br>ligação       |                        |  |

### Utilizar o Painel de controlo

O painel de controlo tem um ecrã LCD e cinco botões. Os três primeiros botões são botões de função, que variam consoante a tarefa mostrada acima do botão. Os dois botões inferiores são botões de navegação; utilize-os para percorrer os menus.

#### O LCD

- utiliza um fundo vermelho quando é necessária atenção imediata (encravamento ou erro). Para mais informações, consulte o Capítulo 6 "<u>Diagnósticos e Resolução de</u> <u>problemas</u>."
- utiliza um fundo verde quando a impressora está ativa (imprimir ou receber dados).
- utiliza um fundo branco ao visualizar solicitações de menu, definições da impressora, funções dos botões, etc.

### Selecionar uma função

O administrador do sistema pode aceder ao MENU para configurar a impressora.

- Prima **MENU**.
- Prima ← ou → para ver as opções de menu.
- Prima SELECT (SEL.) quando visualiza a opção de menu pretendida.

#### Sair de uma função

Existem duas formas de sair de uma opção. Premir **BACK (VOLTAR)** uma vez regressa ao menu anterior e guarda as alterações. Premir **CANCEL (CANCELAR)** sai para o menu anterior; no entanto, as alterações não são guardadas.

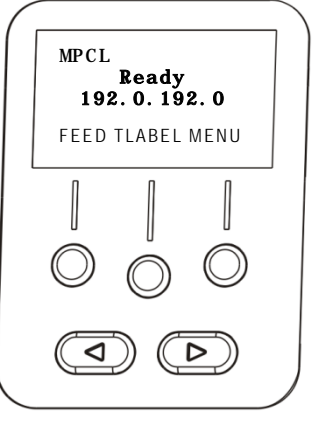

### Suspensão diferida

Quando a impressora não é utilizada durante um determinado período de tempo, entra no modo de suspensão para poupar energia. O administrador do sistema pode ajustar a definição Suspensão diferida. A predefinição é 60 minutos. A impressora ativa-se a partir do modo de suspensão quando recebe um trabalho de impressão ou qualquer botão é premido.

### Selecionar o idioma da impressora

Alterar o idioma do menu da impressora:

- 1. Prima MENU.
- 2. Prima ← ou → até visualizar SETUP (CONFIGURAÇÃO). Prima SELECT (SEL.).
- 3. Prima ← ou → até visualizar LANGUAGE (IDIOMA VISOR.). Prima CHANGE.
- 4. Prima ← ou → até visualizar o idioma pretendido, de seguida, prima SET (DEFIN.).
- 5. Prima BACK (VOLTAR) até visualizar "Pronto," de seguida, prima SELECT (SEL.).

### Imprimir uma etiqueta de teste

Antes de contactar a assistência técnica, imprima uma etiqueta de teste.

- 1. A partir do menu principal, selecione TLABEL.
- 2. Prima ← ou → para percorrer as opções de etiqueta de teste:

#### Informações da impressora

#### **Etiqueta MPCL**

Contém informações genéricas, incluindo contagens de centímetros e resolução da cabeça de impressão. Contém a configuração de pacote MPCL da impressora.

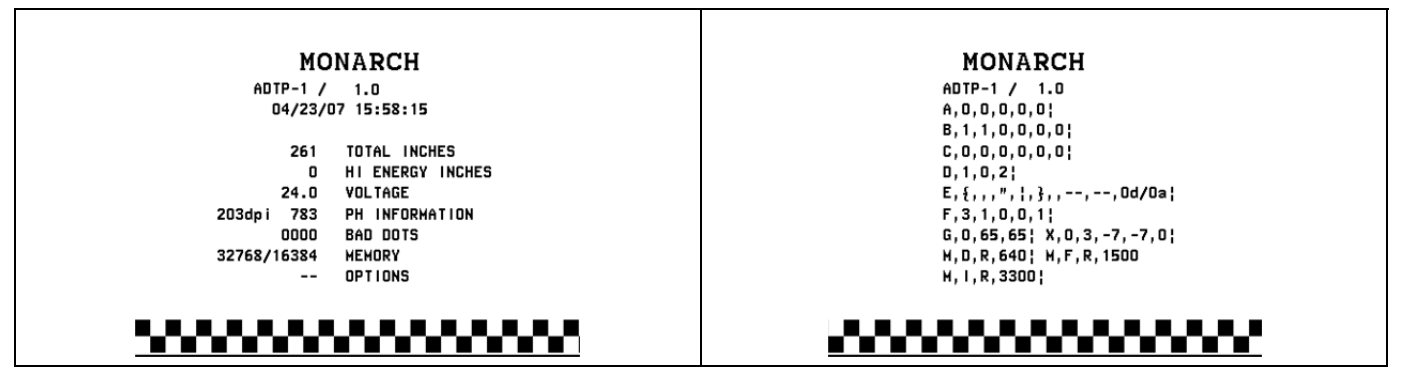

**3.** Quando visualizar a etiqueta de teste pretendida, prima **IMPR.**. Prima **VOLTAR** para regressar ao menu anterior sem imprimir uma etiqueta de teste.

## CARREGAR CONSUMÍVEIS

Este capítulo descreve como carregar:

- um rolo de etiquetas
- alimentação contínua
- consumíveis do modo de descolagem com e sem recolha de linha interna.

Pergunte ao administrador do sistema qual o tipo de consumível a utilizar:

### Térmico diretoconsumíveis de tratamento especial que não utilizam uma fita<br/>para impressão

**Transferência térmica** consumíveis padrão que exigem uma fita para impressão

**Nota:** O administrador do sistema tem de definir a impressora para o tipo correto de consumível.

Se estiver a utilizar consumíveis térmicos diretos, não coloque uma fita.

#### Utilizar etiquetas com fio

Siga estas diretrizes para etiquetas com fio:

- a velocidade máxima de impressão é de 15 cm por segundo.
- a impressão térmica direta e um cortador não são suportados.
- Existe uma zona de não impressão de 6,4 mm no lado do fio da etiqueta.

### Carregar etiquetas

### 1. Abra a tampa.

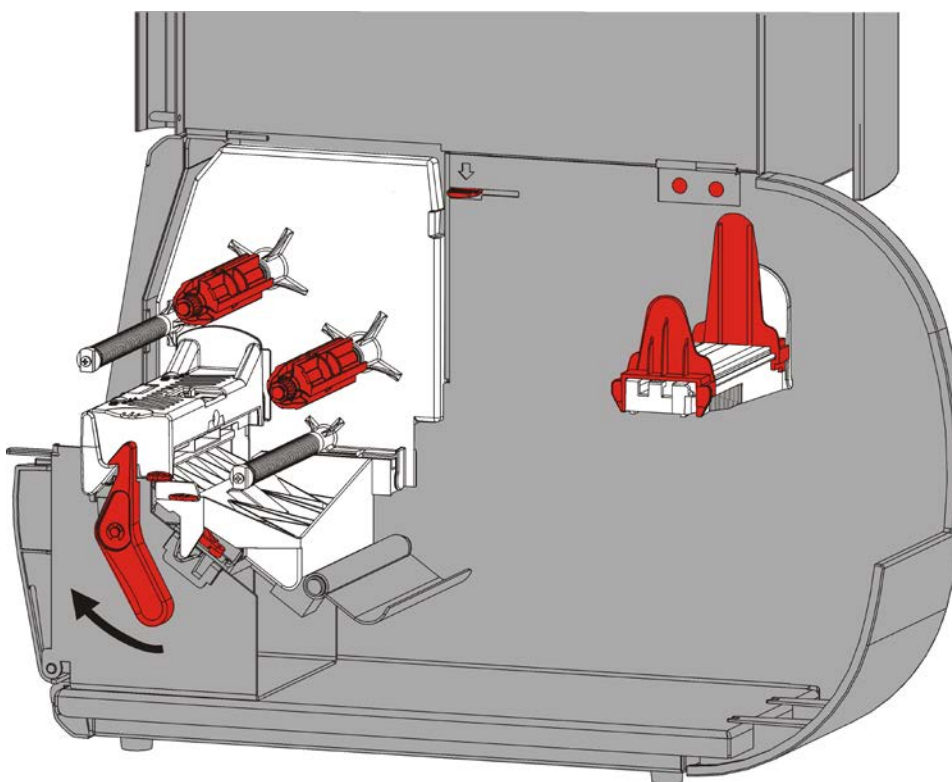

2. Rode o trinco da cabeça de impressão para desbloquear a cabeça de impressão.

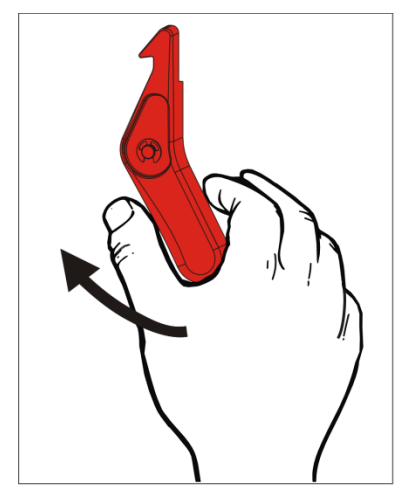

3. Levante a cabeça de impressão até bloquear na posição.

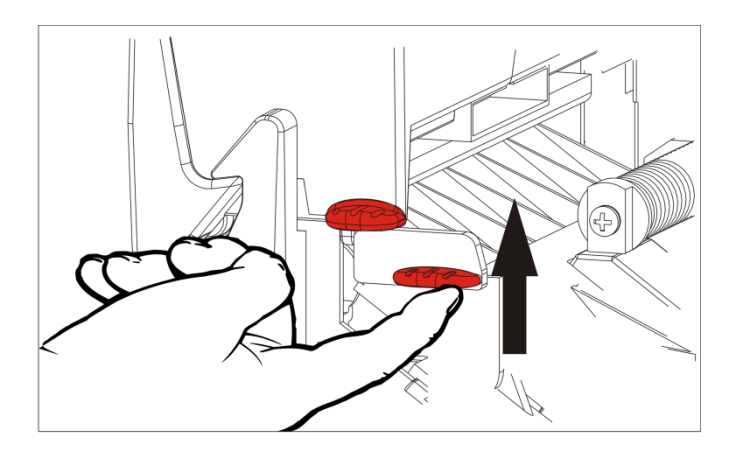

**4.** Ajuste as guias do rolo para instalar o rolo de consumível. O rolo de consumível tem de se mover livremente.

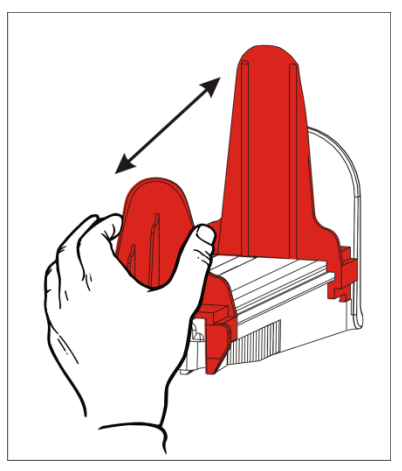

5. Coloque o consumível enrolado no suporte de consumível. A alimentação de etiquetas pode desenrolar a partir da parte superior ou inferior; a alimentação de etiquetas deve desenrolar apenas a partir da parte inferior (os rolos de etiquetas são enrolados virados para dentro).

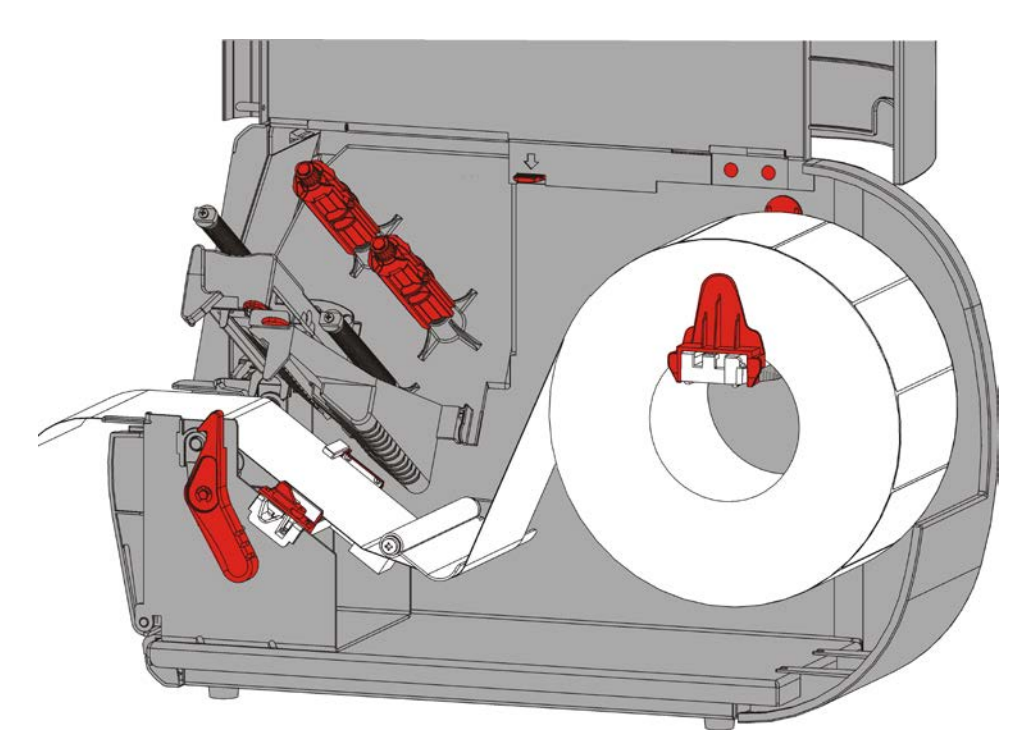

6. Alimente o consumível sob a barra de tensão e para o caminho de alimentação.

### Para etiquetas com fio

Agite o rolo de etiquetas com fio para desemaranhar o rolo. Certifique-se de que os fios estão virados para fora.

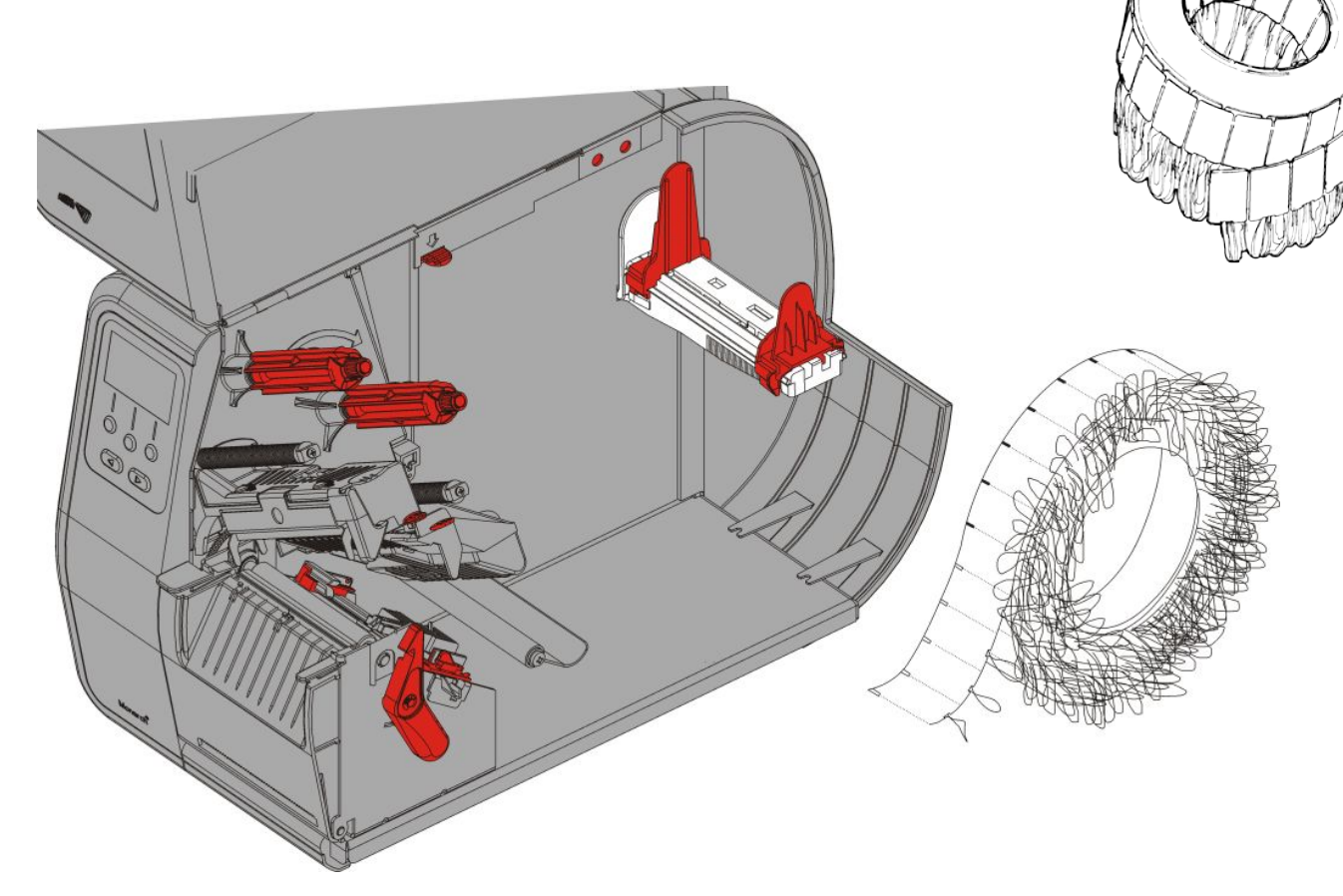

### Para etiquetas contínuas

Coloque uma pilha de alimentação contínua atrás da impressora, lado da etiqueta virado para cima. Coloque a tira de etiquetas sobre o suporte de consumível.

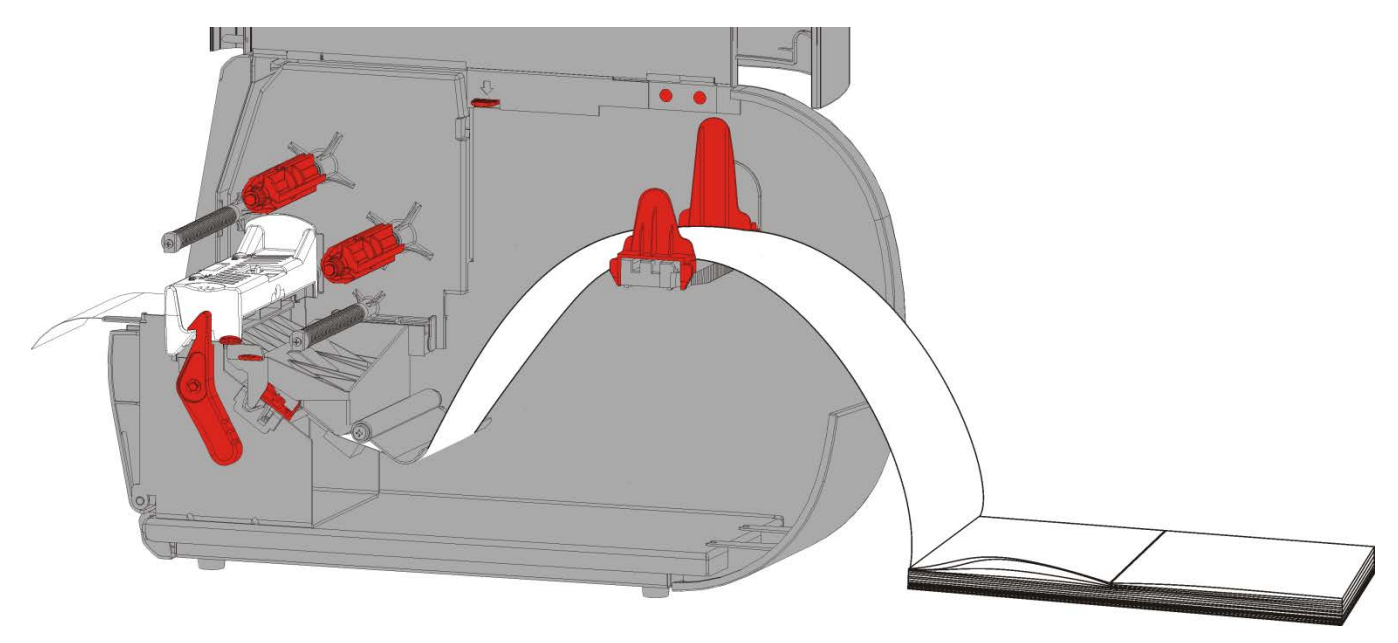

7. Rode a alavanca de alimentação para desbloquear as guias de alimentação.

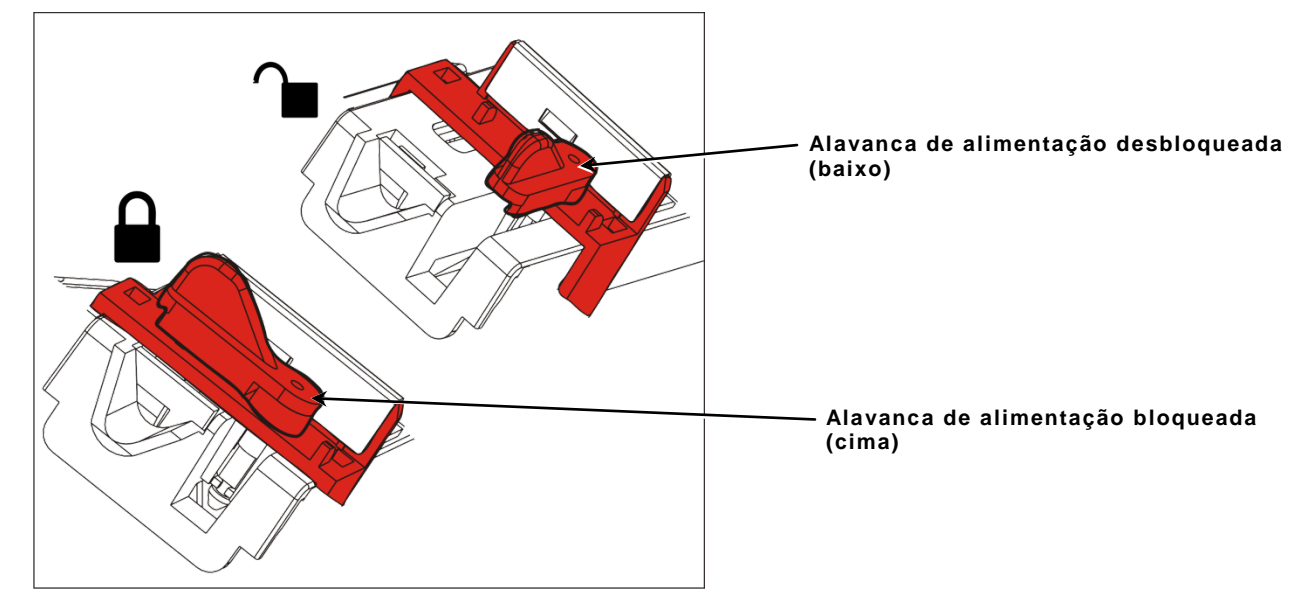

 Alimente o consumível através do caminho de alimentação de modo a que alguns centímetros sobressaiam da parte frontal da impressora. Coloque o consumível sob os limites e o sensor de corte.

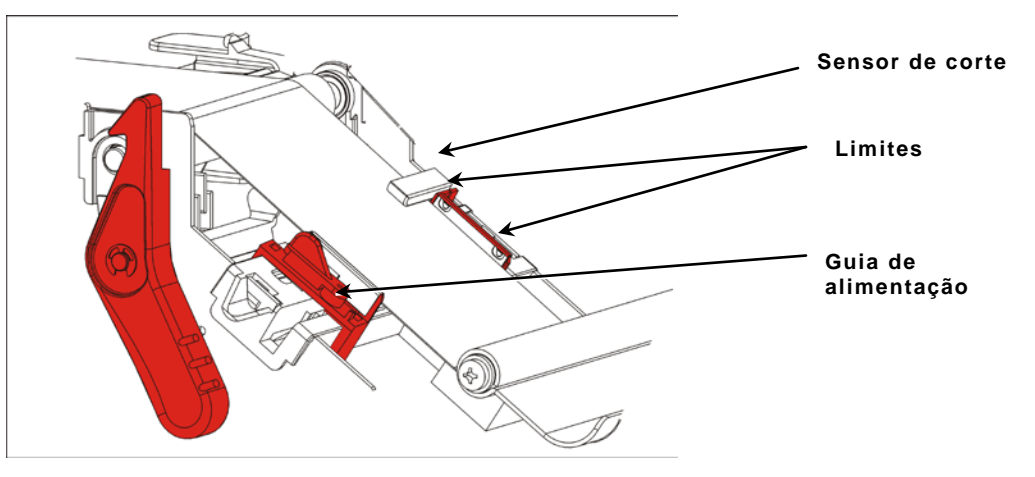

- **9.** Ajuste a guia de alimentação de forma a tocar apenas ligeiramente na alimentação. Rode a alavanca de alimentação para cima para bloquear na posição.
- **10.**Pressione a libertação da cabeça de impressão.

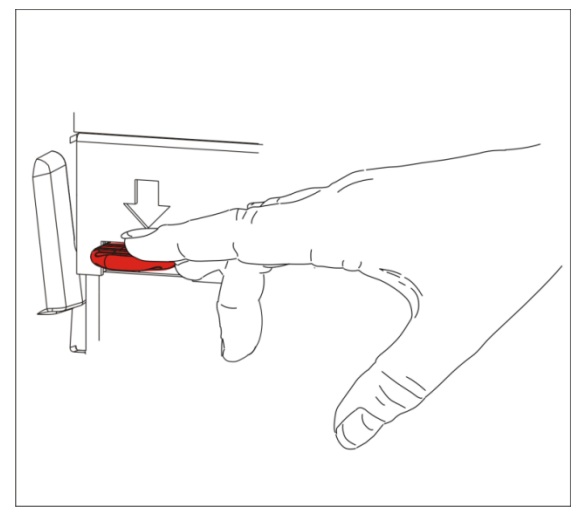

11. Feche a cabeça de impressão até ouvir um estalido.

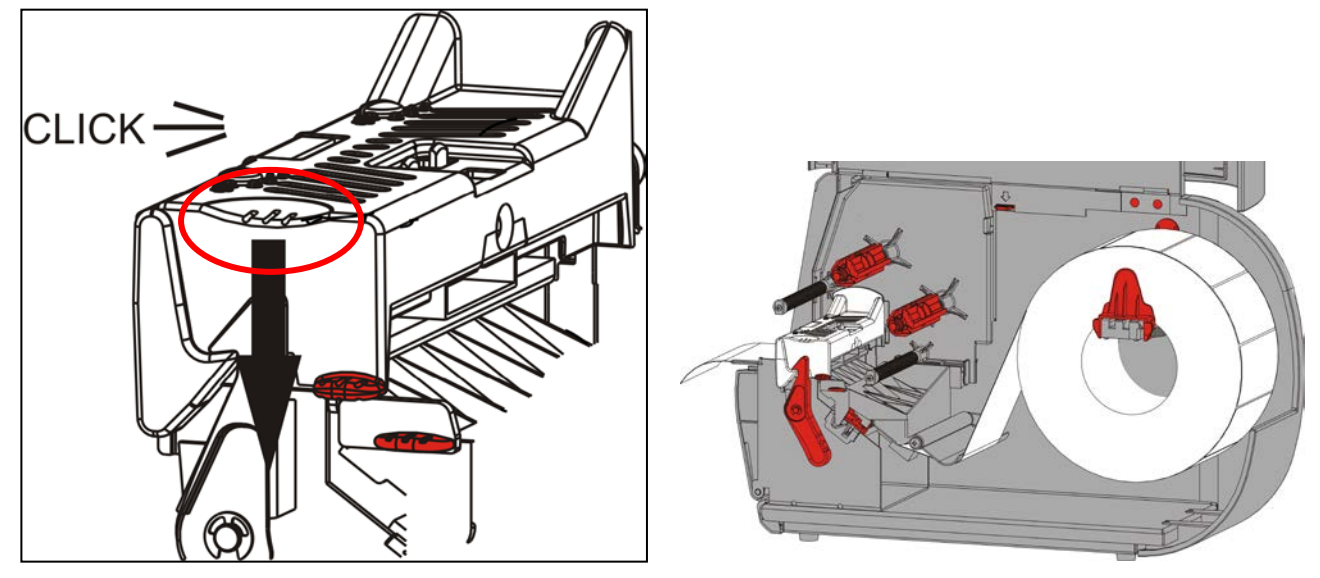

**12.**Feche a tampa.

13. Prima FEED (AL.PAP) para posicionar o consumível sob a cabeça de impressão.

Poderá ser necessário ajustar os indicadores de pressão da cabeça de impressão consoante a largura do consumível. Consulte "<u>Ajustar os indicadores de pressão</u> <u>da cabeça de impressão</u>" para mais informações.

**Nota:** Deixe a cabeça de impressão livre se a impressora não for utilizada durante longos períodos de tempo. Isto evita danos no rolo que podem causar um encravamento.

### Carregar etiquetas para o modo de descolagem (Opcional)

No modo de descolagem, a impressora separa a linha da etiqueta. Isto denomina-se impressão no modo sob pedido. A etiqueta seguinte só é impressa após a etiqueta concluída ser removida da impressora ou após premir **AL.PAP**. O ecrã apresenta "A imprimir X de Y" até todas as etiquetas serem impressas.

- o comprimento mínimo de alimentação é de 38 mm.
- a velocidade máxima é de 203,2 mm por segundo.
- utilize consumíveis não perfurados.
- **Notas:** O administrador do sistema tem de definir a impressora para o modo sob pedido e o tipo correto de consumível.
- 1. Abra a tampa.

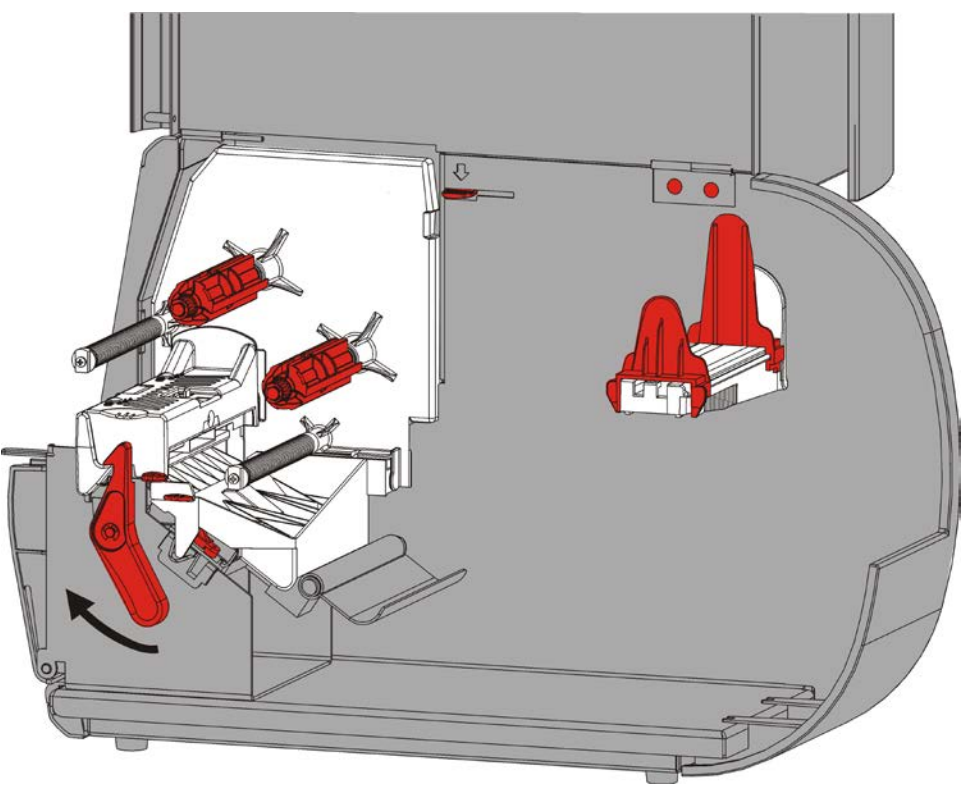

2. Rode o trinco da cabeça de impressão para desbloquear a cabeça de impressão.

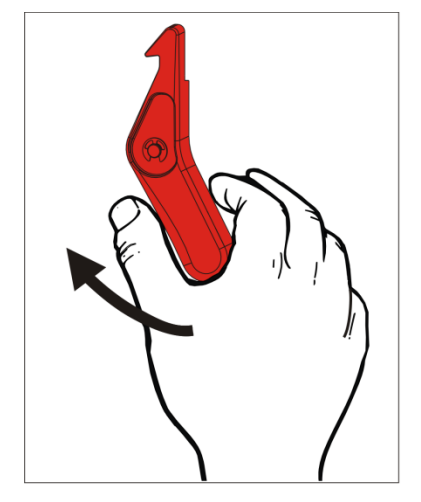

3. Levante a cabeça de impressão até bloquear na posição.

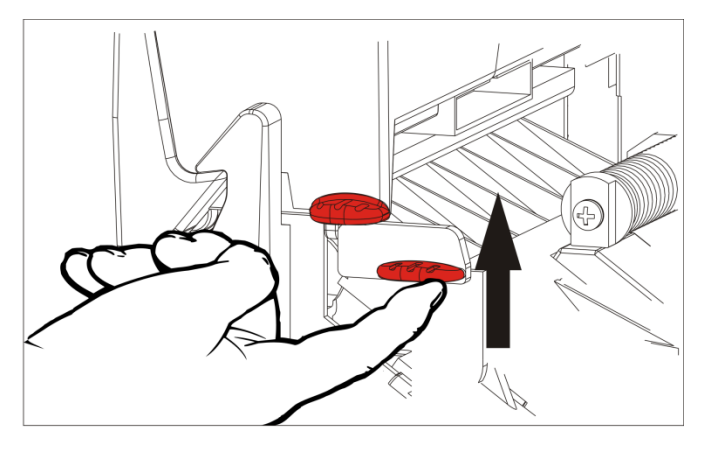

**4.** Ajuste as guias do rolo para instalar o rolo de consumível. O rolo de consumível tem de se mover livremente.

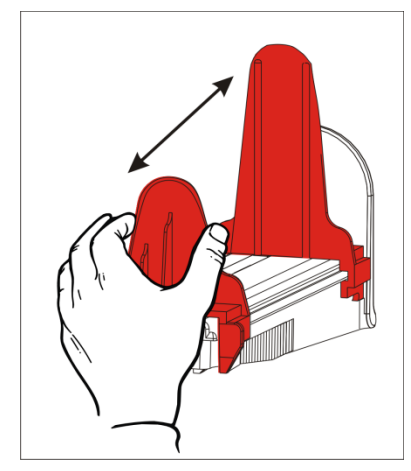

5. Coloque o consumível enrolado no suporte de consumível. A alimentação de etiquetas pode desenrolar a partir da parte superior ou inferior.

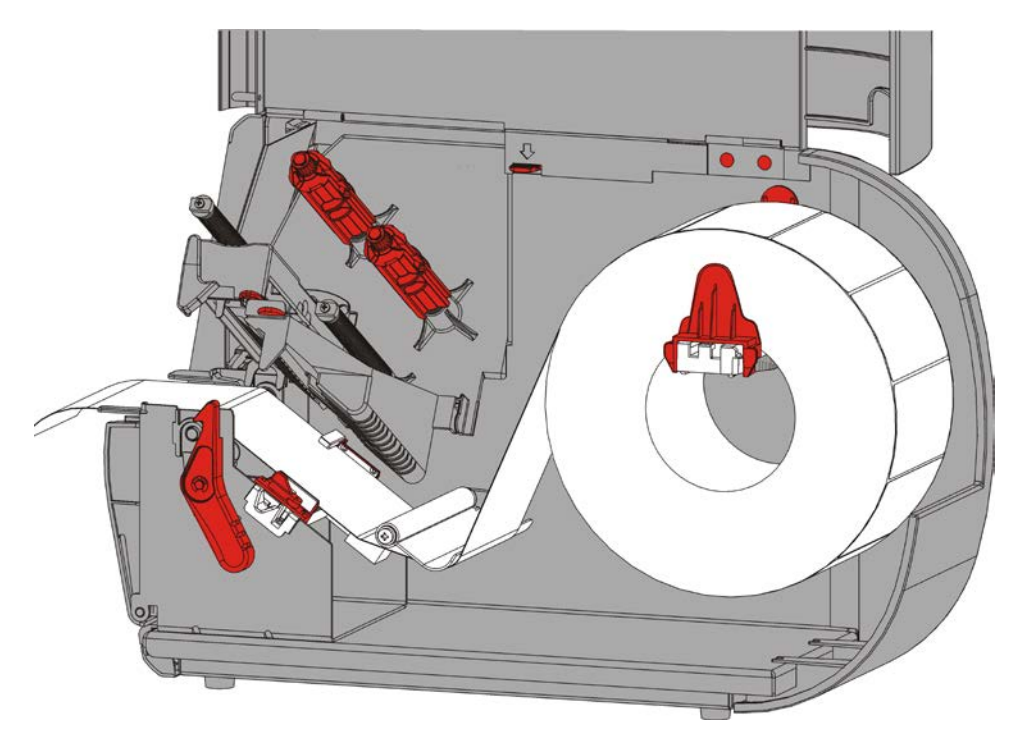

- 6. Alimente o consumível sob a barra de tensão e para o caminho de alimentação.
- 2-8 Manual do operador

7. Rode a alavanca de alimentação para desbloquear as guias de alimentação.

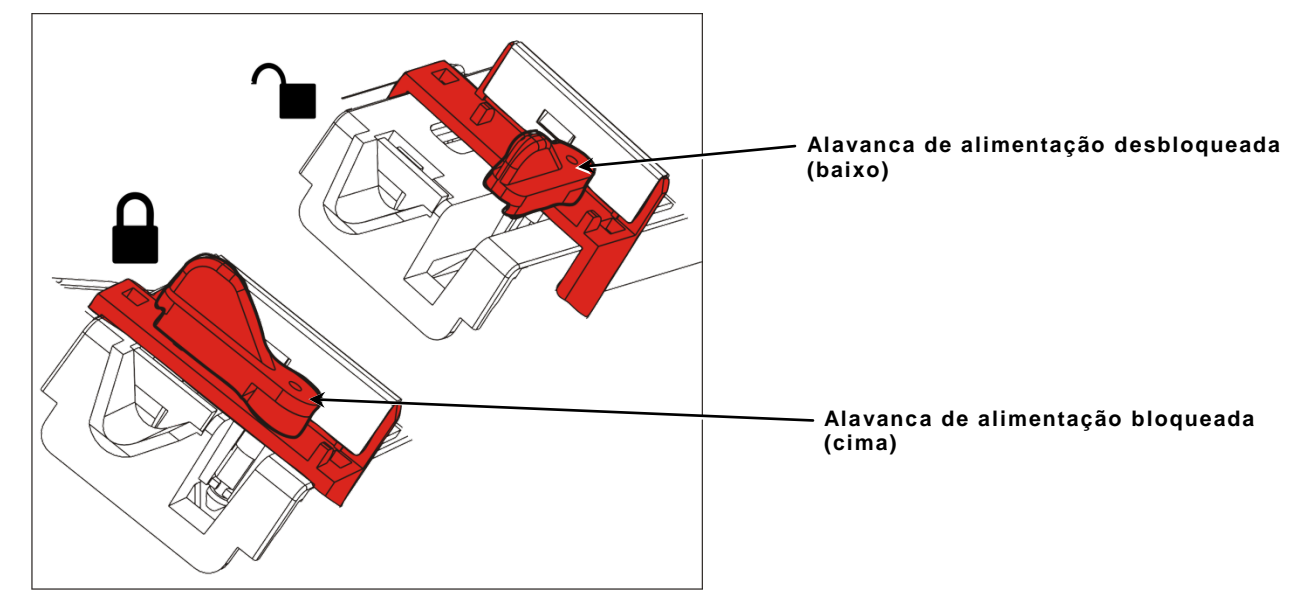

 Alimente o consumível através do caminho de alimentação de modo a que alguns centímetros sobressaiam da parte frontal da impressora. Coloque o consumível sob os limites e o sensor de corte.

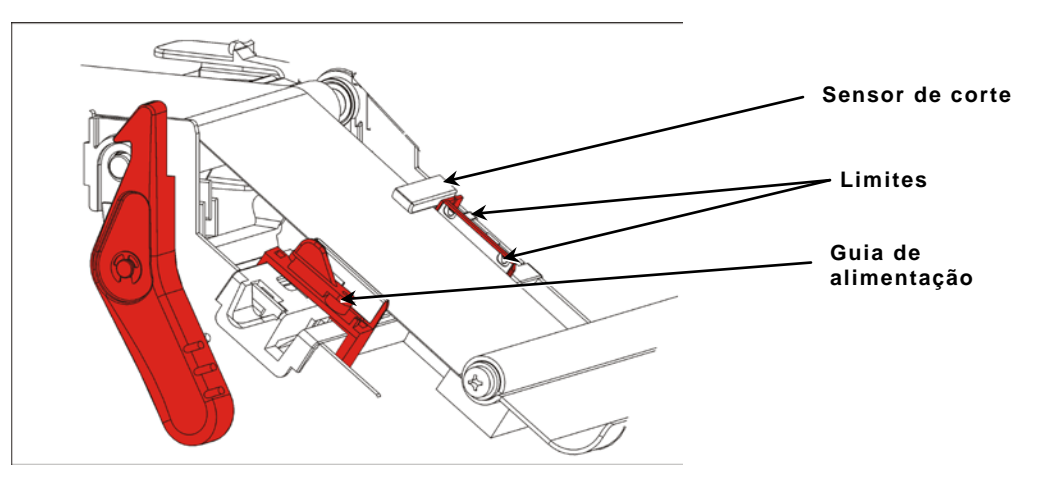

**9.** Ajuste a guia de alimentação de forma a tocar apenas ligeiramente na alimentação. Rode a alavanca de alimentação para cima para bloquear na posição. 10. Pressione as abas da tampa de saída para abrir a tampa de saída.

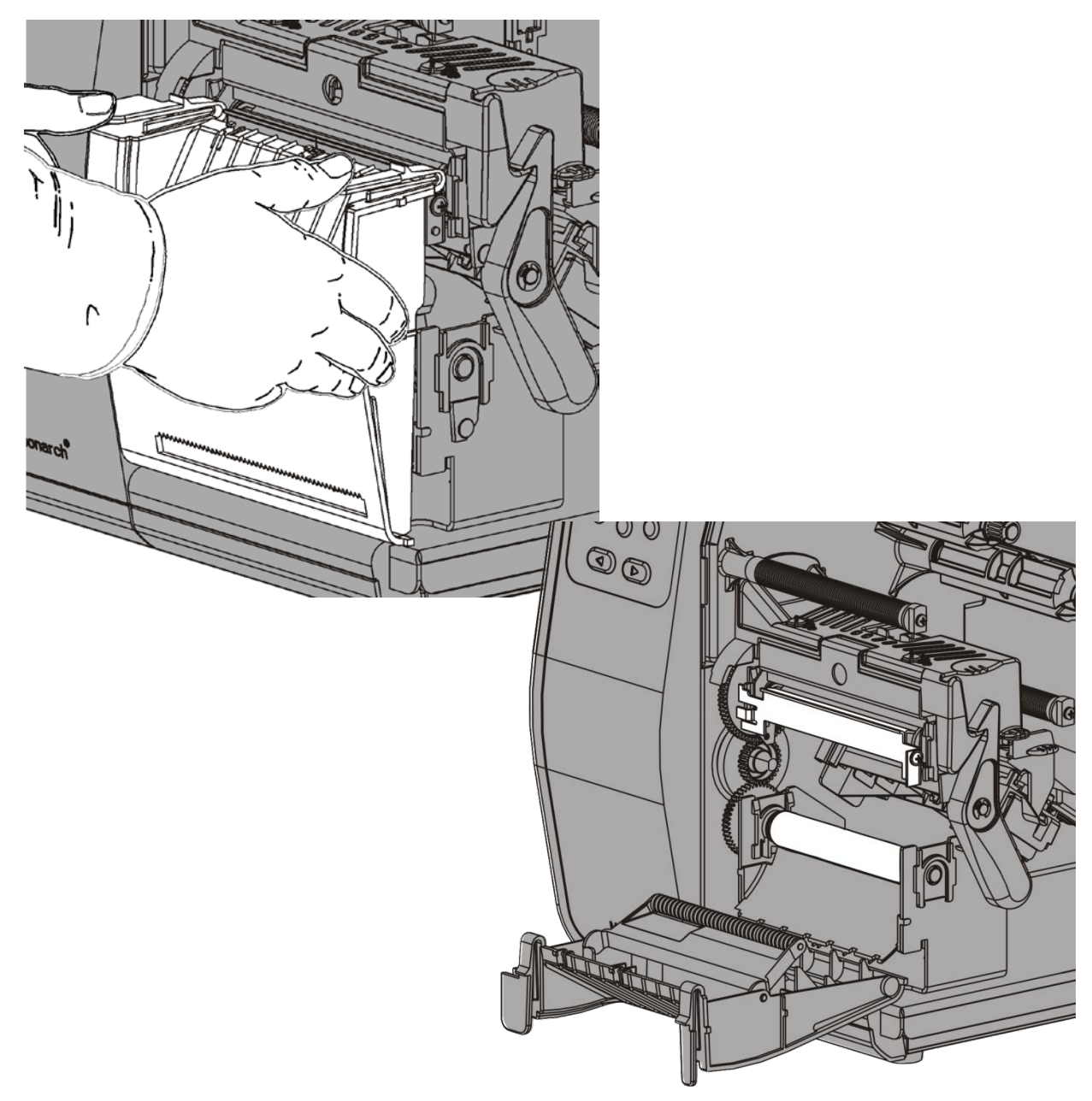

11.Remova as etiquetas dos primeiros 254 mm de linha.

12. Alimente a linha através da abertura inferior na tampa de saída.

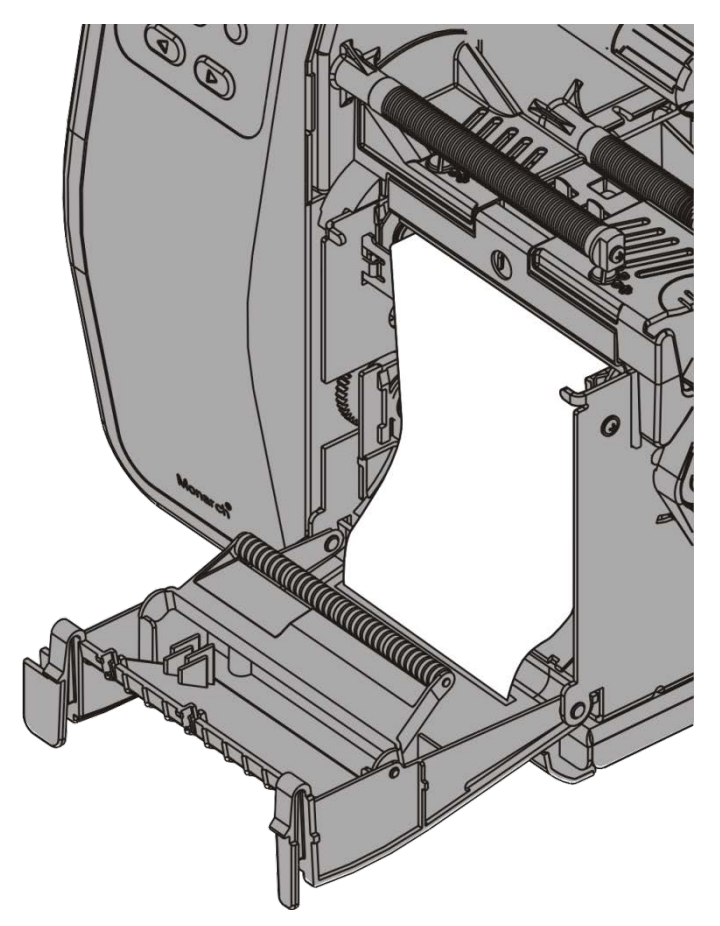

- 13.Feche a tampa de saída.
- 14. Pressione a libertação da cabeça de impressão.

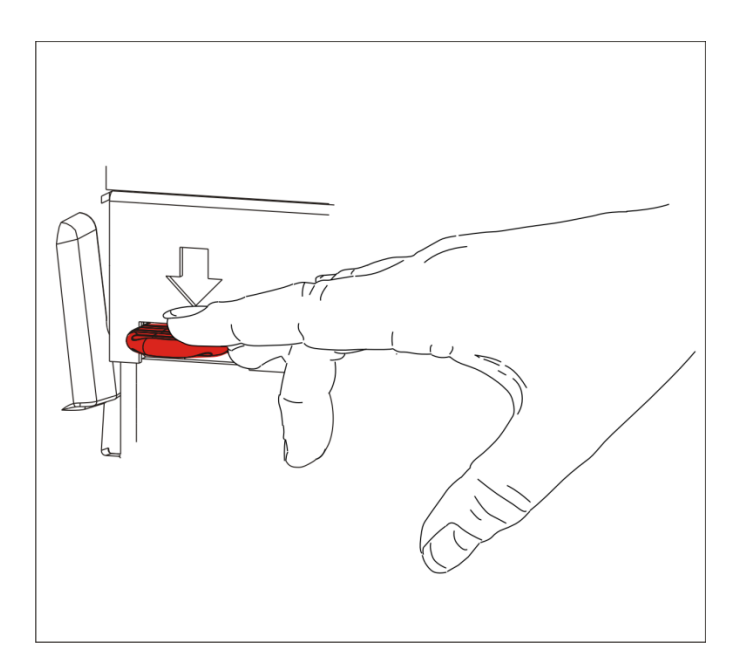

15. Feche a cabeça de impressão até ouvir um estalido.

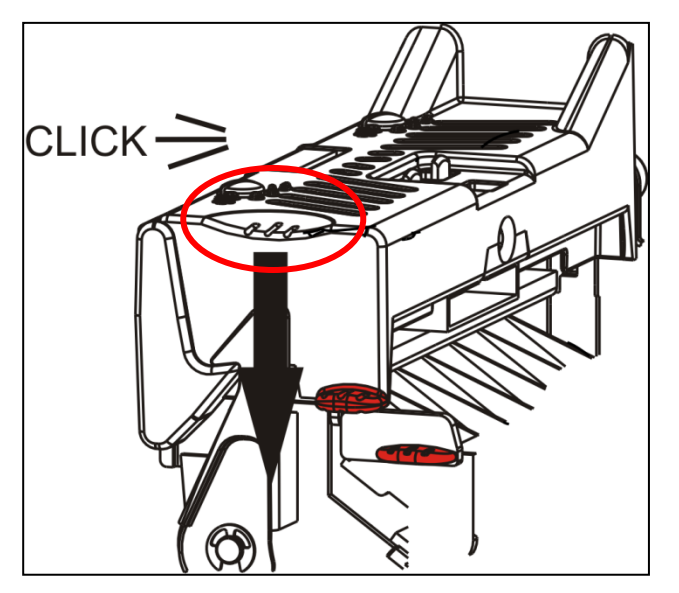

16.Feche a tampa.

17. Prima FEED (AL.PAP) para posicionar o consumível sob a cabeça de impressão.

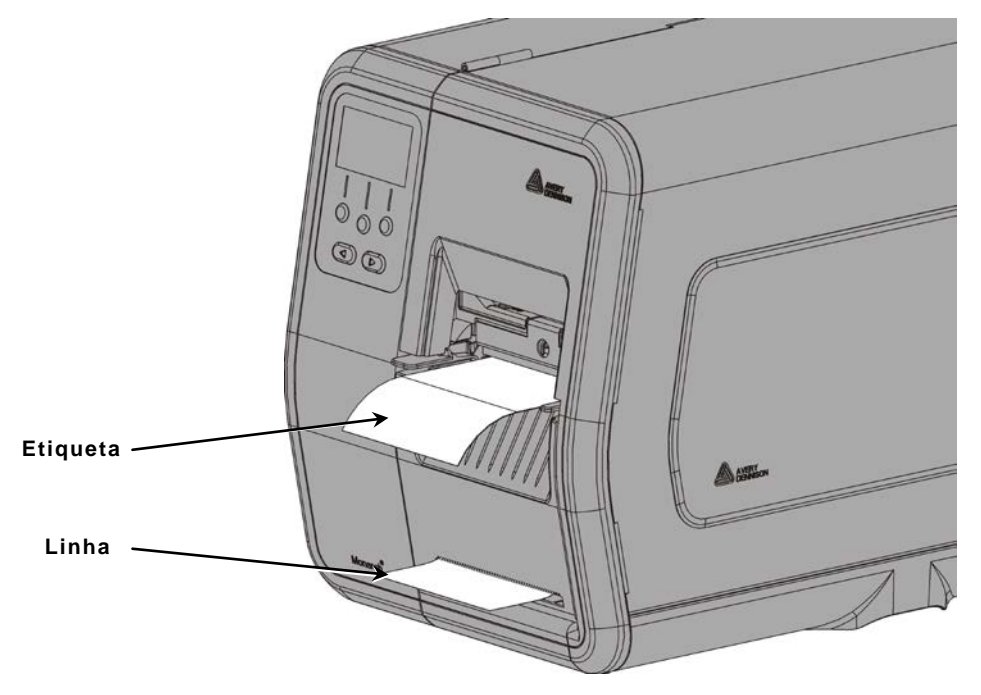

Nota: Para remover a linha, puxe para cima ao longo da extremidade de corte.

## Carregar etiquetas para o modo de descolagem com recolha de linha (Opcional)

Utilize a recolha de linha interna com o modo de descolagem. A linha é recolhida numa bobina recetora próxima do rolo de consumível.

**Nota:** O administrador do sistema tem de definir a impressora para recolha de linha (modo de descolagem).

Remova as etiquetas dos primeiros 457 mm de linha. Coloque os consumíveis para o modo de descolagem, deixando no mínimo 457 mm a sobressair da cabeça de impressão.

- 1. Desbloqueie e levante a cabeça de impressão até bloquear na posição.
- 2. Feche a tampa de saída.
- 3. Alimente a linha sob o rolo de descolagem.
- 4. Retire o suporte.
- Enrole a linha em torno da bobina recetora no sentido contrário ao dos ponteiros do relógio.

Rolo de fita-

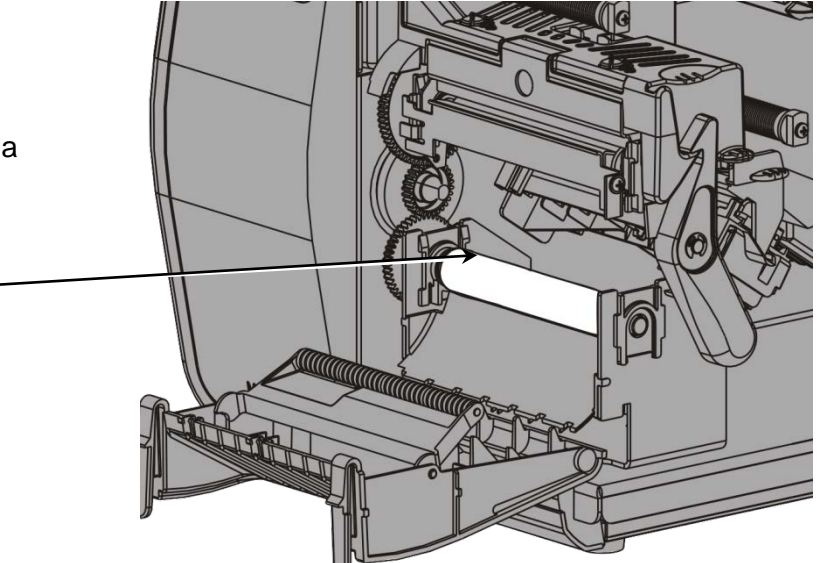

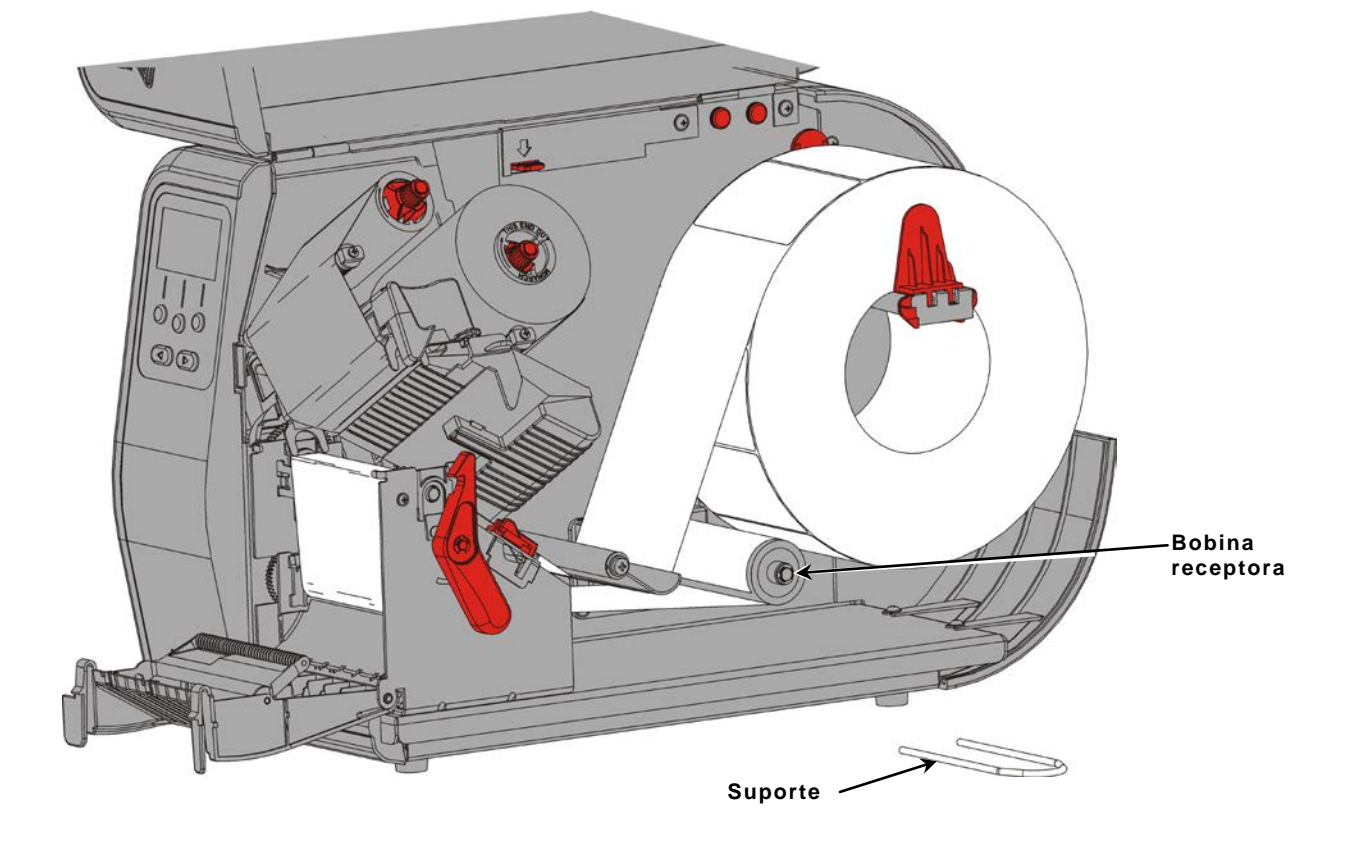

6. Segure a linha enquanto coloca uma extremidade do suporte numa ranhura na bobina recetora de linha. Rode suavemente o suporte no sentido contrário ao dos ponteiros do relógio até a outra extremidade encaixar na respetiva ranhura.

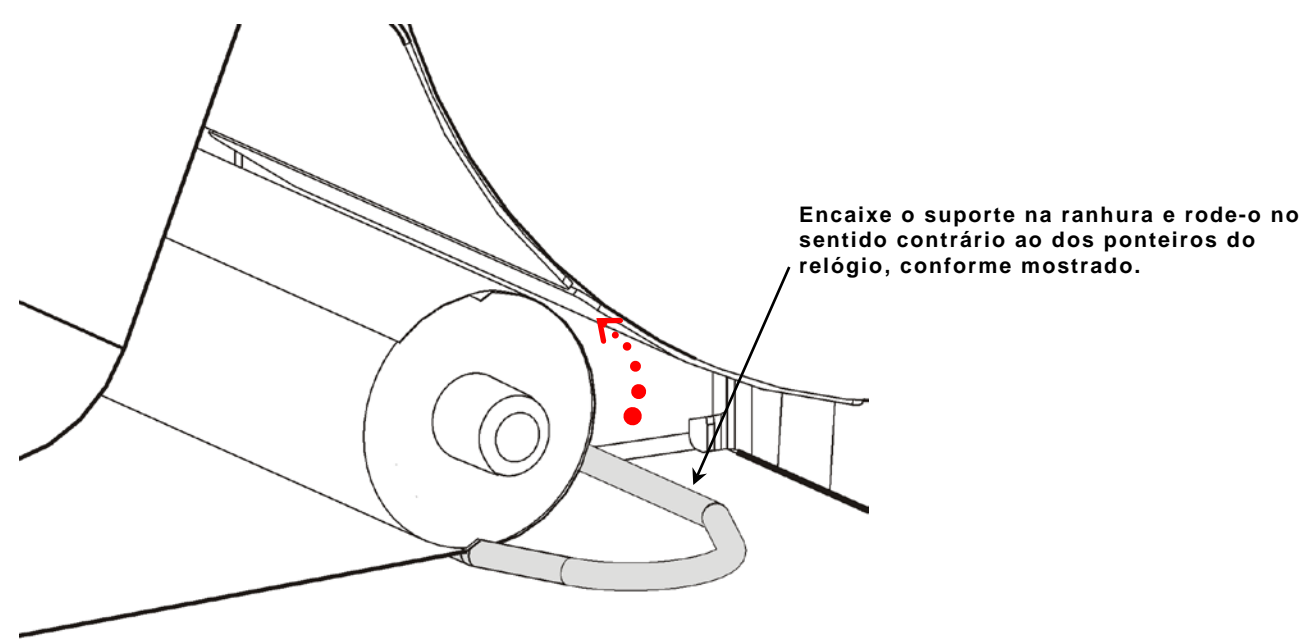

- 7. Deslize suavemente o suporte totalmente para a bobina.
- 8. Rode a bobina no sentido contrário ao dos ponteiros do relógio para eliminar qualquer folga na linha.
- 9. Feche a cabeça de impressão até ouvir um estalido.

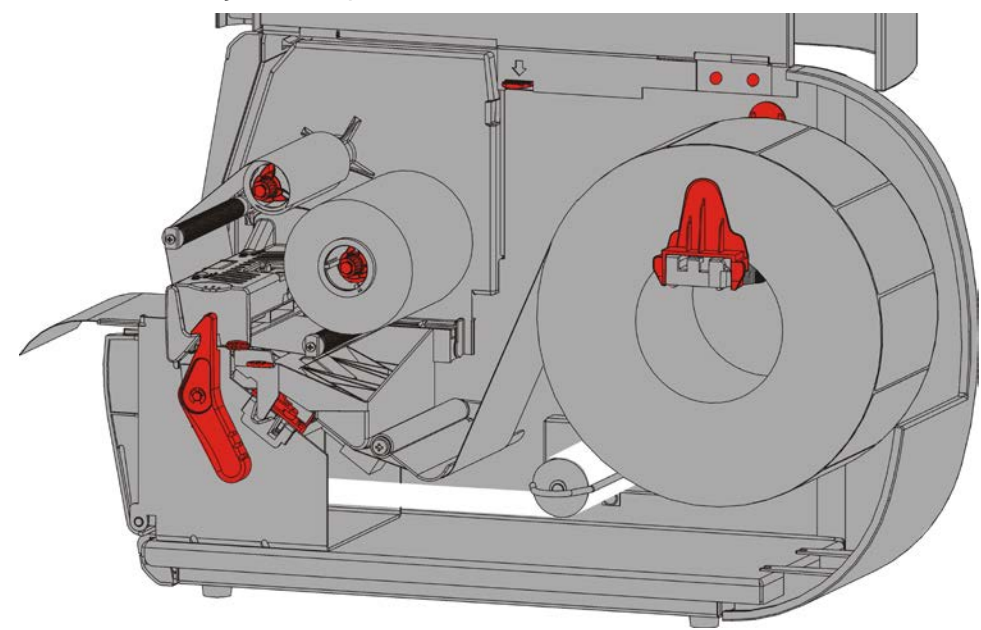

- 10.Feche a tampa de saída.
- **11.**Feche a tampa.
- 12. Prima FEED (AL.PAP) para posicionar o consumível sob a cabeça de impressão.

### Remover um rolo recetor de linha completo

A impressora alerta-o quando a bobina recetora de linha está cheia. A bobina recetora de linha guarda aproximadamente metade de um rolo de linha.

Nota: A linha pode ser removida antes da bobina recetora estar cheia.

- 1. Abra a tampa.
- Rode o trinco da cabeça de impressão para desbloquear a cabeça de impressão. Levante a cabeça de impressão até bloquear na posição.
- 3. Abra a tampa de saída.
- 4. Retire suavemente o suporte de recolha de linha da bobina recetora de linha.
- 5. Use uma tesoura para cortar a linha à frente da bobina recetora.

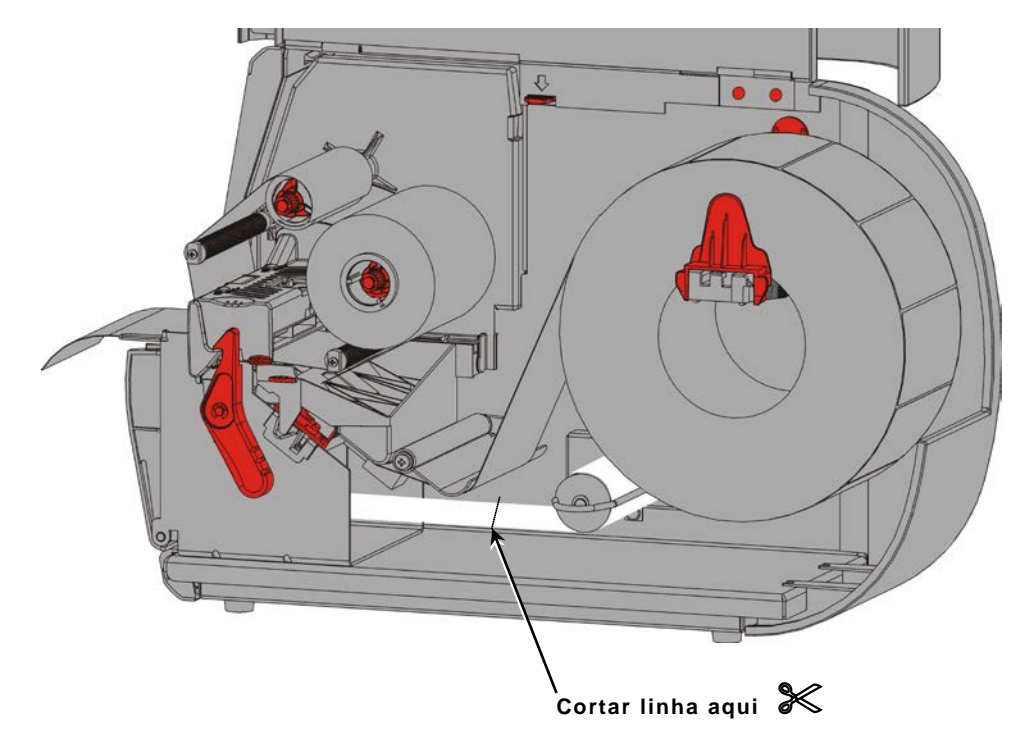

- 6. Retire a linha da bobina recetora.
- 7. Volte a carregar o consumível e continue a impressão.

### CARREGAR FITA

Este capítulo descreve como carregar fita.

Se estiver a utilizar consumíveis térmicos diretos, não coloque uma fita.

O administrador do sistema tem de definir a impressora para utilizar uma fita.

### Sobre as fitas

- Os núcleos de fitas só podem ser instalados nas bobinas de fitas de uma forma.
- Utilize o núcleo de fita vazio como o núcleo recetor.
- Está disponível um núcleo recetor encomendando o número de peça 11796120 (50.8 mm), 11796130 (76.2 mm) ou 11796140 (101,6 mm).
- As fitas desbobinam do sentido dos ponteiros do relógio para o sentido contrário ao dos ponteiros do relógio.
- **1.** Abra a tampa.
- 2. Rode o trinco da cabeça de impressão para desbloquear a cabeça de impressão.
- 3. Levante a cabeça de impressão até bloquear na posição.

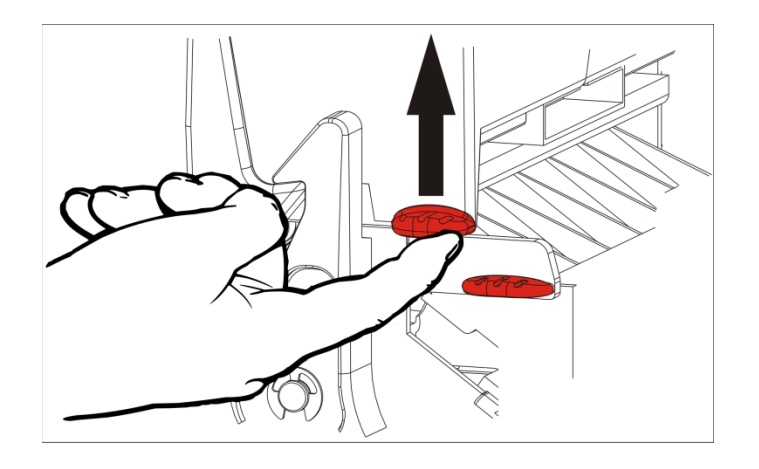

4. Pressione a aba defletora para baixo.

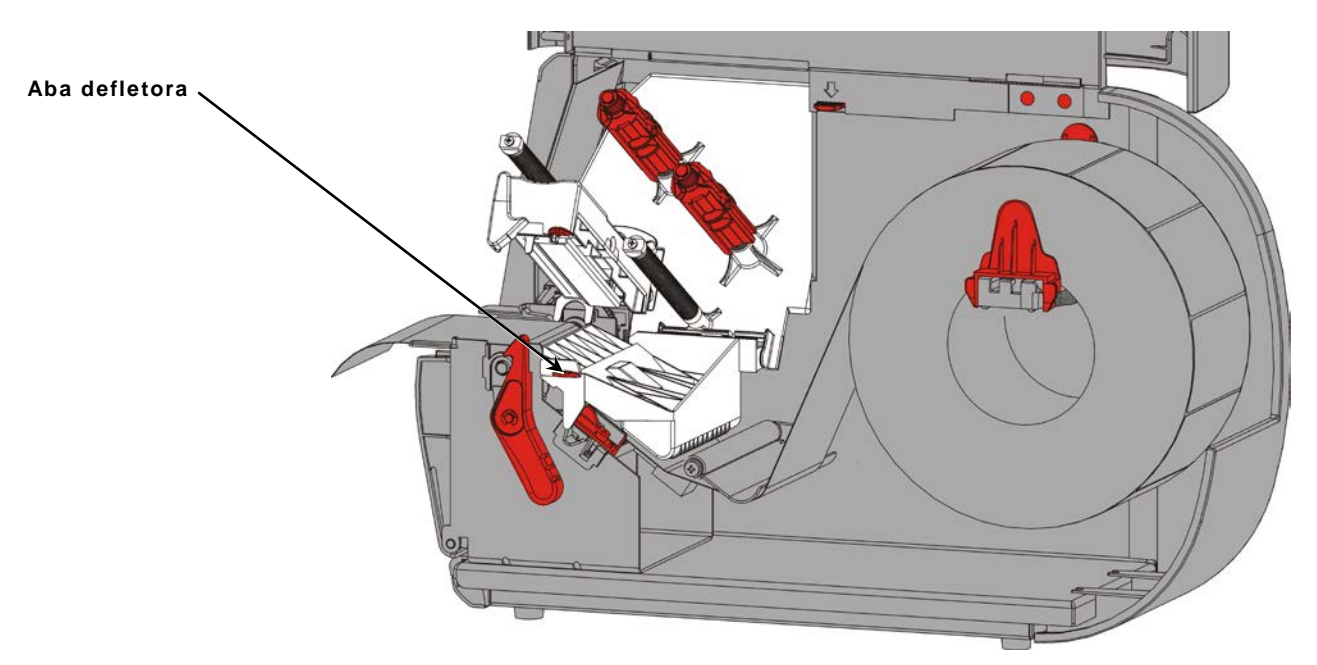

- 5. Faça deslizar um núcleo de fita vazio na bobina recetora, o máximo que conseguir.
- 6. Retire a fita nova da embalagem. Não dobre ou esmague a fita.
- 7. Faça deslizar a fita para a bobina traseira, o máximo que conseguir. Desbobine alguns centímetros de fita do rolo.

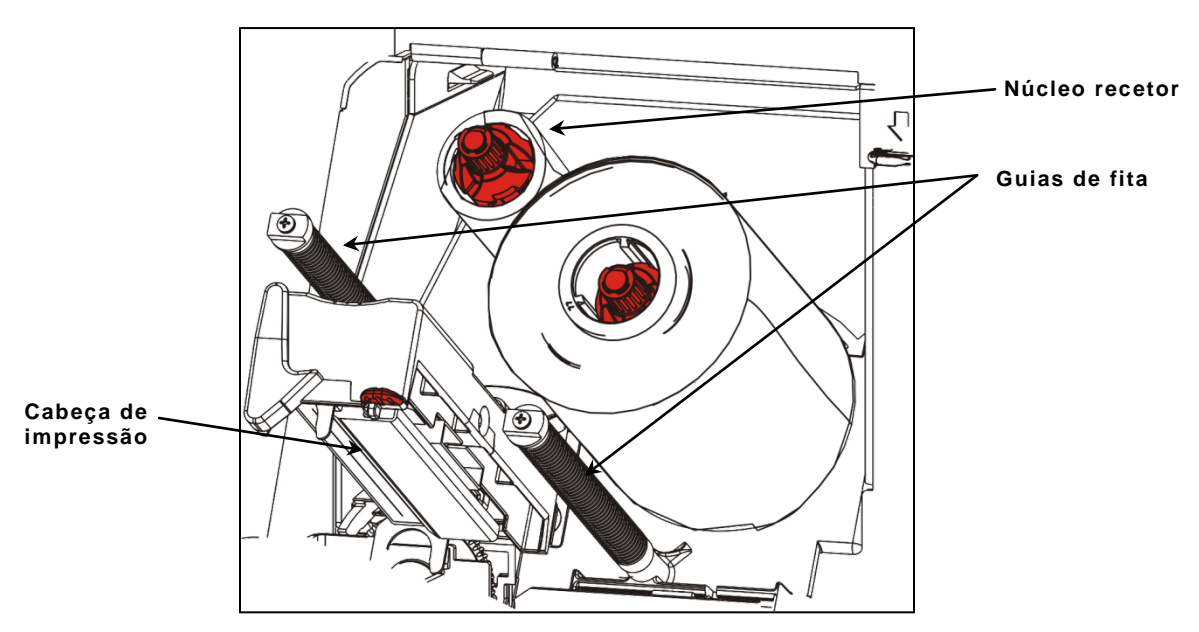

- 8. Alimente cuidadosamente a fita em torno de ambos as guias de fita e sob a cabeça de impressão
- 9. Alinhe a fita e certifique-se de que está a direito e centrada ao longo do caminho.

**10.**Use o adesivo no início da fita para instalá-la no núcleo recetor. Certifique-se de que existe um núcleo recetor vazio na bobina.

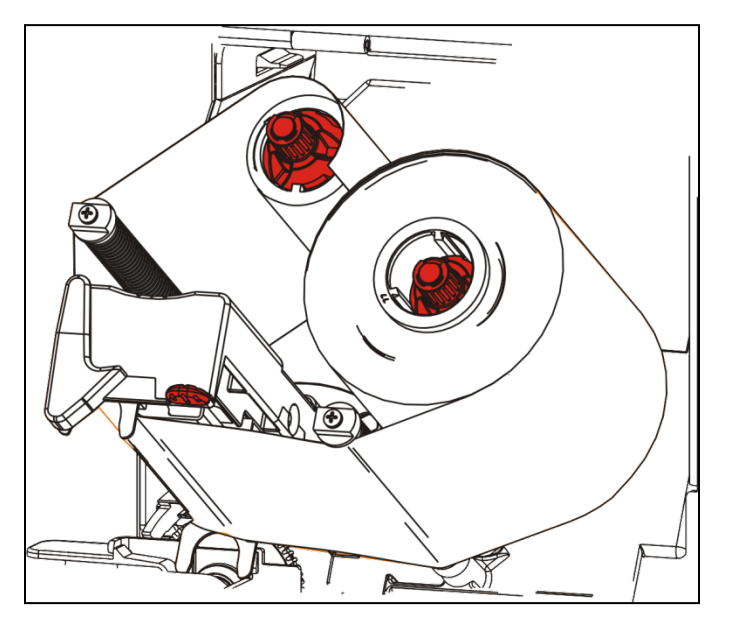

- **11.**Rode a bobina recetora até o início da fita sobressair da cabeça de impressão.
- **12.**Elimine qualquer folga na fita rodando a bobina recetora até a fita estar justa sob a cabeça de impressão.

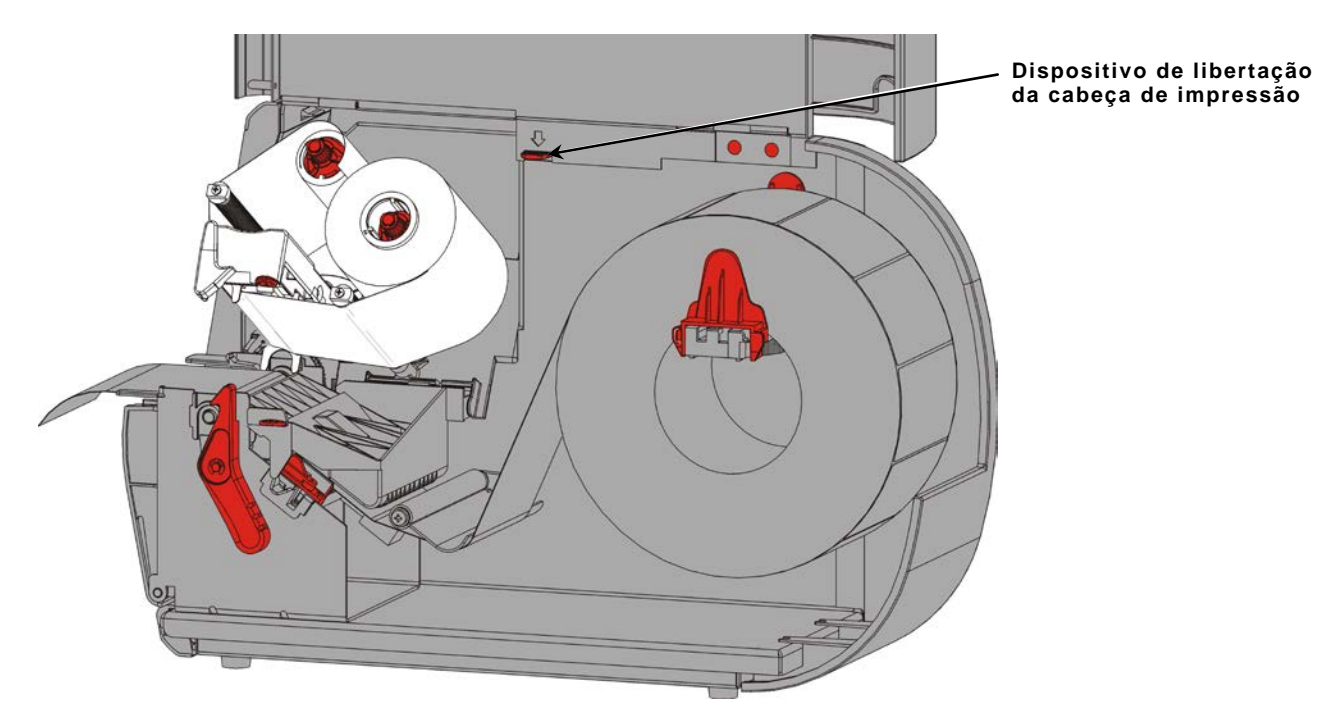

13. Pressione a libertação da cabeça de impressão.

14. Feche a cabeça de impressão até ouvir um estalido.

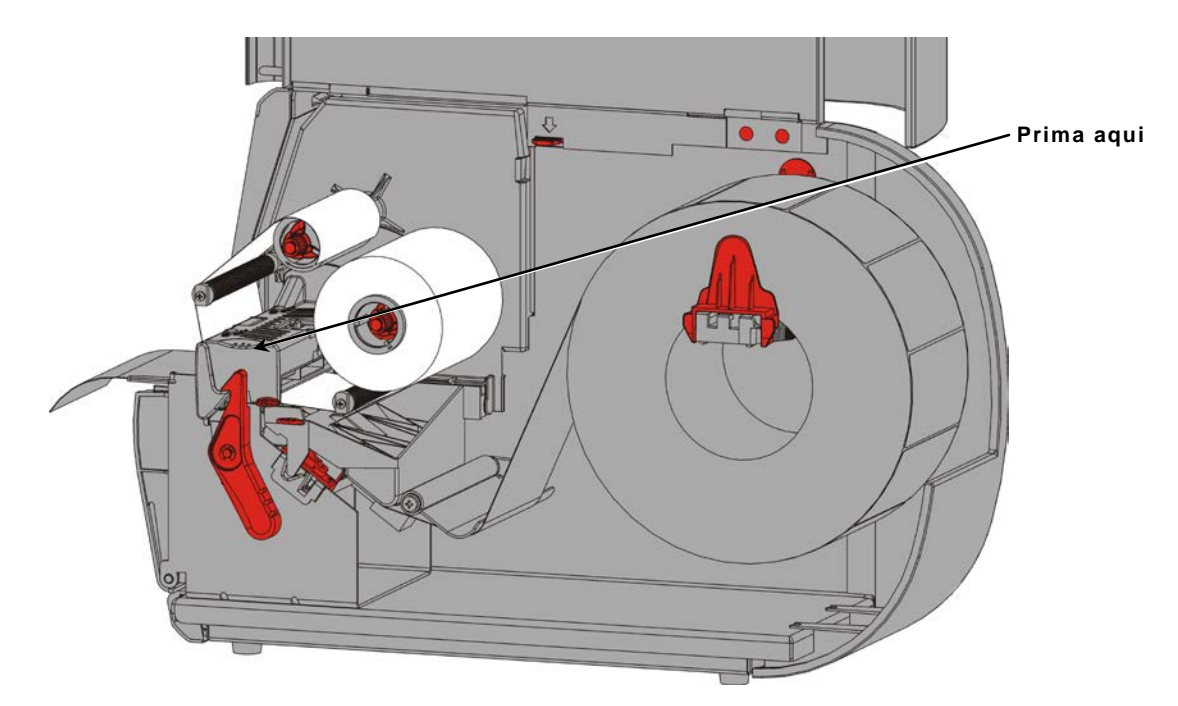

15.Feche a tampa.

## IMPRIMIR

Este capítulo explica como

- imprimir uma etiqueta de teste.
- imprimir, pausa, cancelar e repetir uma tarefa. ٠

Quando a impressora recebe dados de impressão, as tarefas começam a ser impressas automaticamente. O administrador do sistema pode utilizar o Manual de referência do pacote para criar, armazenar e transferir os dados necessários para imprimir tarefas. Os serviços da caixa de ferramentas Monarch® MPCL™ estão disponíveis no nosso website. Pode também comprar o software de criação de etiquetas.

### Imprimir

Antes de imprimir

- carregue o consumível ٠
- ligue a impressora a um anfitrião (um computador ou uma rede) ٠
- certifique-se de que a impressora está pronta para receber dados. ٠
- 1. Ligue a impressora está pronta a utilizar quando visualiza:

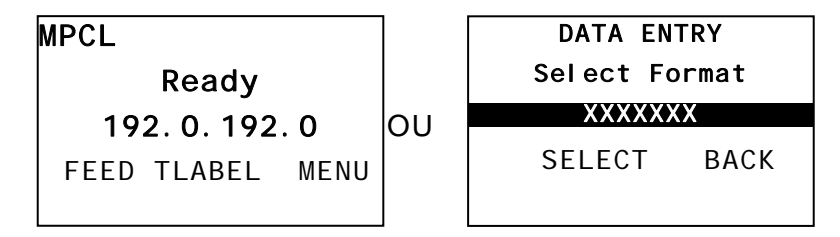

- 2. Transfira um formato e uma tarefa.
- **3.** A impressora imprime a tarefa (trabalho de impressão). Verifique a qualidade de impressão do código de barras.

Um código de barras em conformidade tem barras completas, espaços nítidos e pequenos carateres alfanuméricos completos. Um código de barras em conformidade pode não ter um aspeto tão bom como um demasiado escuro, mas tem a taxa de digitalização mais elevada. Se a impressão for demasiado escura/clara ou existirem

falhas, consulte "Ajustar a qualidade de impressão" para mais informações.

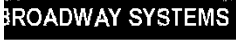

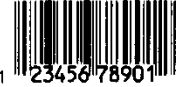

DAYTON, OHIO

Escuro

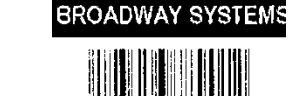

DAVION, OHIO

**EM CONFORMIDADE** 

DAYTON, OHIO

BROADWAY SYSTEMS

Claro

1. Prima PAUSA para interromper a impressão. O LCD fica verde.

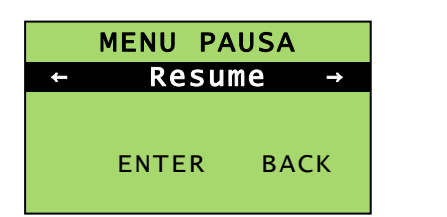

| Selecionar       | Para                                                                                    |
|------------------|-----------------------------------------------------------------------------------------|
| Cancel tarefa    | Cancelar a tarefa atualmente em impressão                                               |
| Cancelar tudo    | Cancelar todas as tarefas na fila de impressão.                                         |
| Resume/Retomar   | Continuar a imprimir a tarefa atual.                                                    |
| Reiniciar tarefa | Voltar a imprimir uma tarefa pausada desde o início (utilizando a quantidade original). |

Cancel

ONLINE

PAUSE

Cancel All

### Cancelar impressão

Prima ESCAPE (SAIR) a qualquer momento enquanto a tarefa está a imprimir ou prima PAUSE (PAUSA), selecione Cancelar tarefa e prima ENTER.

### Repetir uma tarefa

Antes de começar a imprimir uma nova tarefa, pode voltar a imprimir a última tarefa. A tarefa pode ser a última que imprimiu por completo ou uma que cancelou após começar a imprimir.

1. A partir do menu Principal, prima ← ou → até visualizar

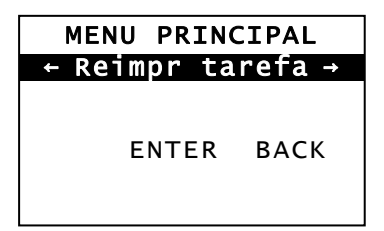

2. Prima ENTER para voltar a imprimir a última tarefa. O número aumenta até toda a tarefa estar impressa.

## CUIDADOS E MANUTENÇÃO

Este capítulo indica como

- eliminar encravamentos de etiquetas e limpar a impressora.
- substituir uma cabeça de impressão.
- **CUIDADO:** Não utilize objetos afiados para limpar a cabeça de impressão ou toque na mesma com os dedos. Tal poderá danificar a impressora e exigir uma taxa de serviço.

### Eliminar encravamentos de etiquetas

Quando ocorre um encravamento, visualiza

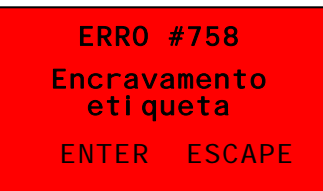

Eliminar o encravamento:

- 1. Abra a tampa e a cabeça de impressão.
- 2. Se necessário, retire o rolo de etiquetas e a fita.
- 3. Remova as etiquetas encravadas.
- 4. Volte a carregar o rolo de etiquetas e/ou a fita.
- 5. Feche a cabeça de impressão.
- 6. Prima ENTER para eliminar o erro.
- 7. Prima FEED para posicionar o consumível sob a cabeça de impressão.

### Limpar

Limpe a cabeça de impressão, barra de descolagem, sensores e rolo de impressão:

- quando existe uma acumulação de adesivo no caminho de alimentação.
- após imprimir cerca de três rolos de consumíveis de transferência térmica/térmicos diretos ou após cada fita.
- diariamente se a impressora estiver num ambiente excessivamente sujo, quente ou húmido.
- se existirem falhas ou riscas na impressão, conforme mostrado.

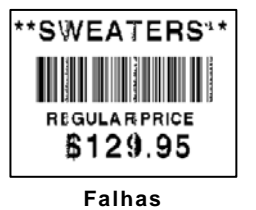

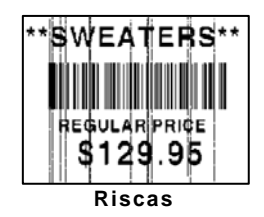

- 1. Desligue a impressora, abra a tampa e a cabeça de impressão.
- 2. Retire o rolo de consumível e a fita.
- 3. Pressione as abas da tampa de saída para abrir a tampa de saída na parte frontal da impressora.
- 4. Pulverize o caminho de alimentação e o sensor com ar comprimido para remover pó e resíduos.
- 5. Utilize um cotonete humedecido com álcool isopropílico para limpar a cabeça de impressão, barra de descolagem, rolo de fita, sensores e rolo de impressão quando deteta uma acumulação significativa de adesivo ou após eliminar um encravamento de etiqueta.

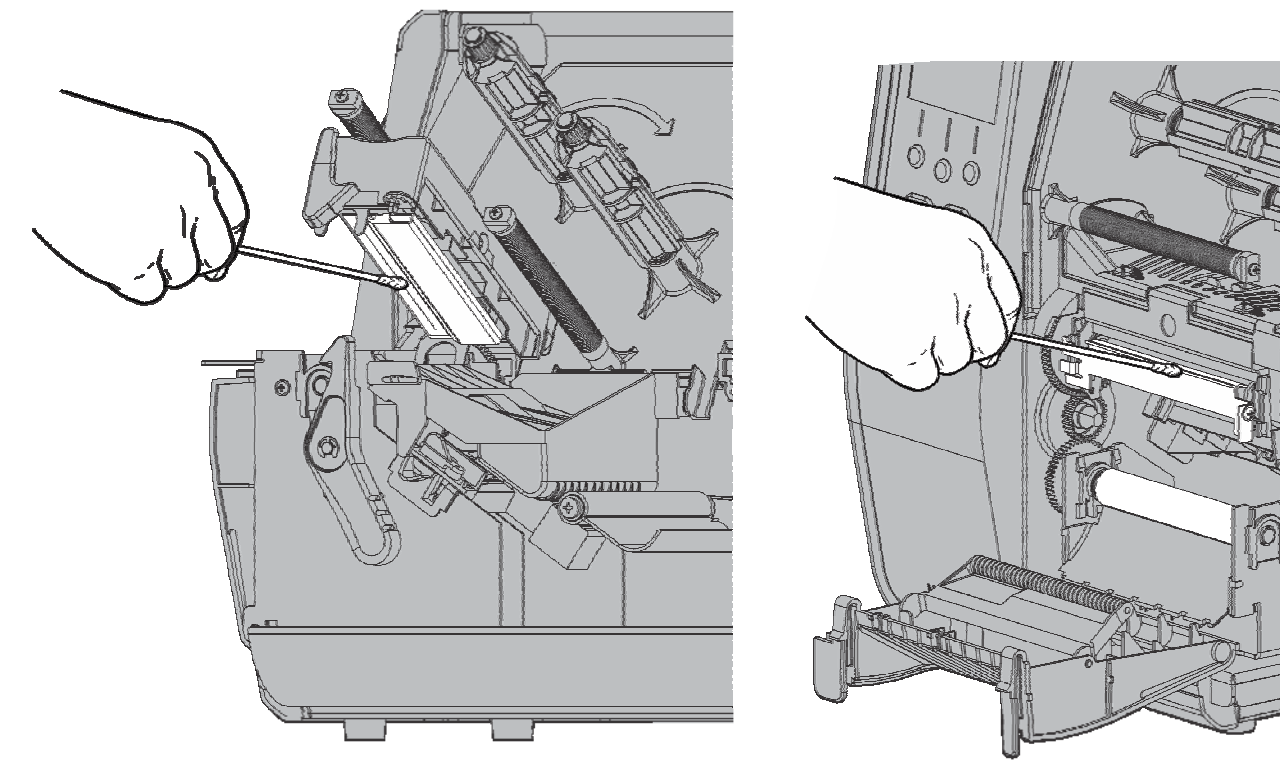

Nota: Utilize uma cabeça de impressão CLEAN STRIP (120350) se a cabeça de impressão estiver extremamente suja ou se visualizar riscas no consumível.

6. Rode o rolo de impressão com o dedo para se certificar de que está bem limpo.

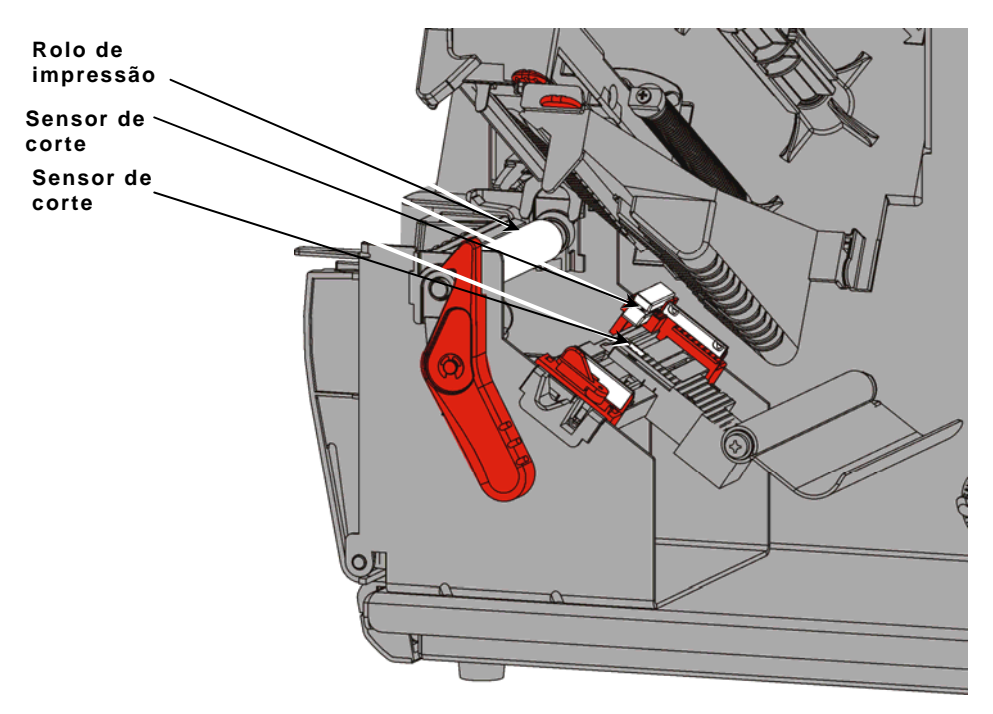

- 7. Assim que a impressora estiver seca, volte a carregar a fita e o rolo de consumível.
- 8. Feche a tampa de saída pressionando com firmeza. Ambos os trincos encaixam na posição.
- 9. Feche a cabeça de impressão e a tampa.
- **10.**Ligue a impressora.
- 11. Prima FEED (AL.PAP) para posicionar o consumível sob a cabeça de impressão.

Substitua a cabeça de impressão quando está danificada ou gasta.

- **CUIDADO:** A eletricidade estática pode danificar a cabeça de impressão. Proteja-se tocando em metal, como a base metálica da impressora, antes de tocar na cabeça de impressão. Limpe a cabeça de impressão antes da operação para remover qualquer sal ou óleo restante do manuseamento.
- **1.** Desligue a impressora.
- 2. Abra a tampa.
- 3. Rode o trinco da cabeça de impressão para desbloquear a cabeça de impressão.
- 4. Levante a cabeça de impressão até bloquear na posição.
- 5. Retire a fita e o consumível.
- 6. Prima para a frente e para baixo nos dois trincos da cabeça de impressão. A cabeça de impressão baixa.

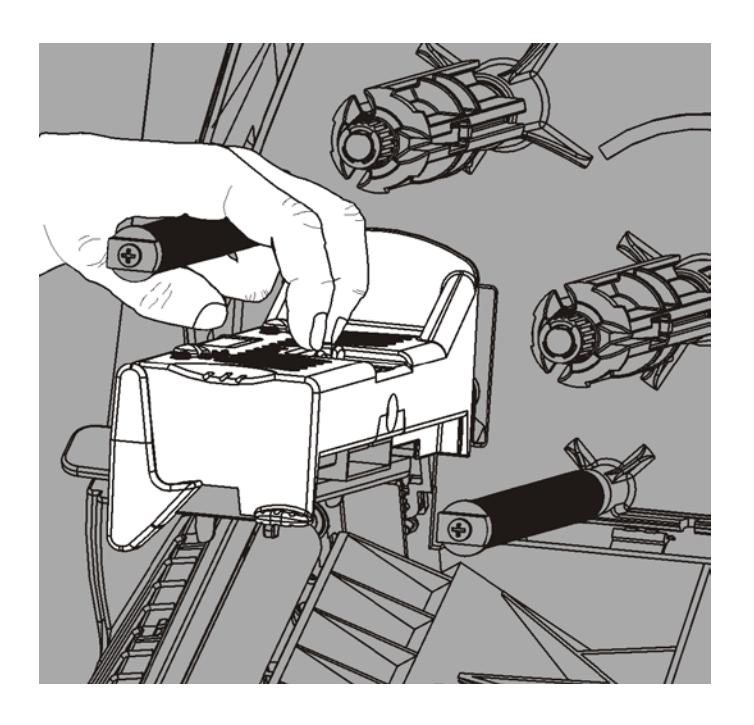

ERRO #768 Ver cabeça impr ENTER ESCAPE

- 7. Desligue cuidadosamente o cabo da cabeça de impressão.
- 8. Ligue cuidadosamente o cabo à nova cabeça de impressão.

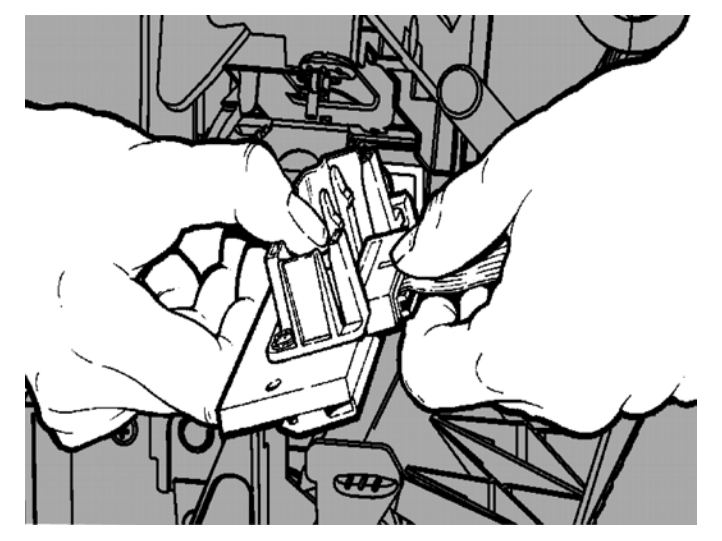

- 9. Alinhe a nova cabeça de impressão com as abas.
- 10. Encaixe a cabeça de impressão no devido lugar.

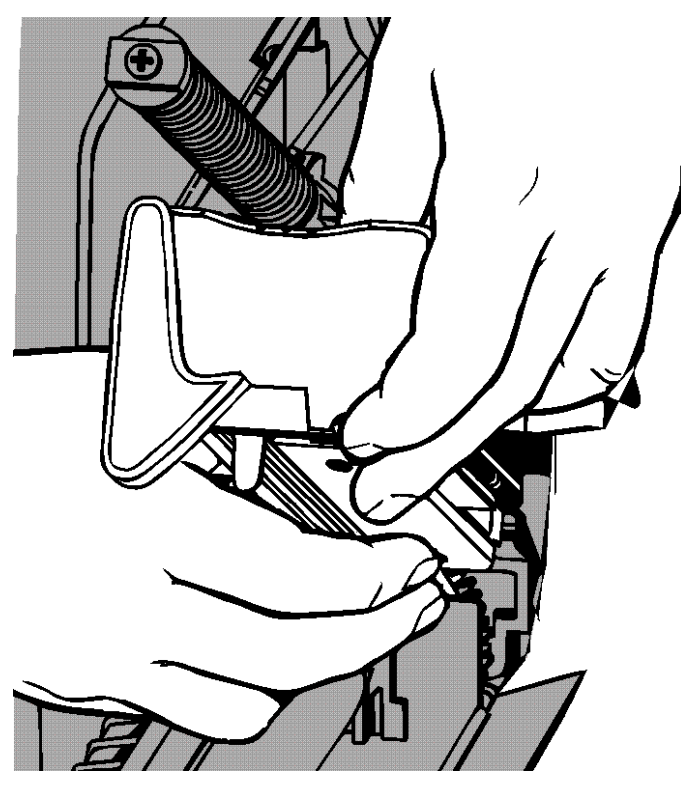

- **Nota:** Certifique-se de que o cabo da cabeça de impressão não toca no rolo da fita.
- **11.**Limpe a nova cabeça de impressão com o cotonete humedecido em álcool isopropílico.
- 12. Permita que a cabeça de impressão seque e coloque os consumíveis novamente.
- 13. Feche a cabeça de impressão e a tampa.
- **14.**Ligue a impressora.
- 15. Prima FEED (AL.PAP) para posicionar o consumível sob a cabeça de impressão.

### RESOLUÇÃO DE PROBLEMAS

Este capítulo explica como ajustar a qualidade de impressão e contém as informações básicas de resolução de problemas.

Se necessitar de contactar a assistência técnica, imprima primeiro uma etiqueta de teste. Consulte "Imprimir uma etiqueta de teste" no capítulo 1 para mais informações.

### Ajustar a qualidade de impressão

Muitos fatores têm impacto na qualidade de impressão: tipo de consumíveis, velocidade de impressão, contraste de impressão e o tipo de aplicação da impressora. A impressora é compatível com consumíveis de transferência térmica e térmicos diretos. O tipo de consumível deve corresponder à aplicação da impressora.

- Utilize consumíveis premium se pretender imprimir a altas velocidades.
- Selecione a velocidade de impressão com base na produção e qualidade de impressão pretendidas. Se a qualidade de impressão for mais importante, reduza a velocidade de impressão. Uma velocidade de impressão inferior aumenta a qualidade de impressão das etiquetas. Se a produção for mais importante, aumente a velocidade de impressão.
- Se a qualidade de impressão for demasiado clara ou escura, ajuste o contraste de impressão ou os indicadores de pressão da cabeça de impressão.

### Definir o contraste de impressão

Dispor da definição correta do contraste de impressão é importante porque afeta a qualidade das digitalizações dos códigos de barras e a durabilidade da cabeça de impressão.

Alterar o contraste de impressão:

- 1. Prima MENU.
- 2. Prima ← ou → até visualizar SETUP (CONFIGURAÇÃO). Prima SELECT (SEL.).
- 3. Prima ← ou → até visualizar CONTRAST (CONTRASTE). Prima SELECT (SEL.).

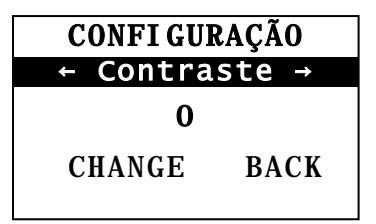

4. Prima CHANGE (ALTER.). É apresentada a definição atual.

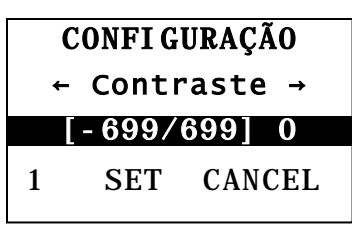

- 5. Prima ← ou → para aumentar ou diminuir o contraste. Aumentar a definição de contraste escurece a impressão; diminuir a definição de contraste clareia a impressão.
- **Nota:** Premir o botão de função esquerdo altera a quantidade (pode ajustar para alterar por 1, 10 ou 100).
- 6. Quando vê a definição de contraste pretendida no ecrã, prima SET (DEFIN.) para guardar.
- 7. Prima BACK (VOLTAR) até visualizar "Pronto," de seguida, prima SELECT (SEL.).

### Ajustar os indicadores de pressão da cabeça de impressão

Estão situados dois indicadores em cada extremidade da cabeça de impressão. Utilize uma moeda ou uma chave de fendas para ajustar os indicadores *com base na largura do consumível*. A definição "fora da caixa" (predefinição) tem uma pressão mínima, que proporciona uma impressão ideal na maioria dos casos.

Se detetar manchas, dobras na fita ou fraca qualidade de impressão, ajuste os indicadores de pressão da cabeça de impressão.

Nota: Ambos os indicadores têm de estar colocados na mesma posição.

O manípulo está definido para pressão mínima (manípulos para cima).

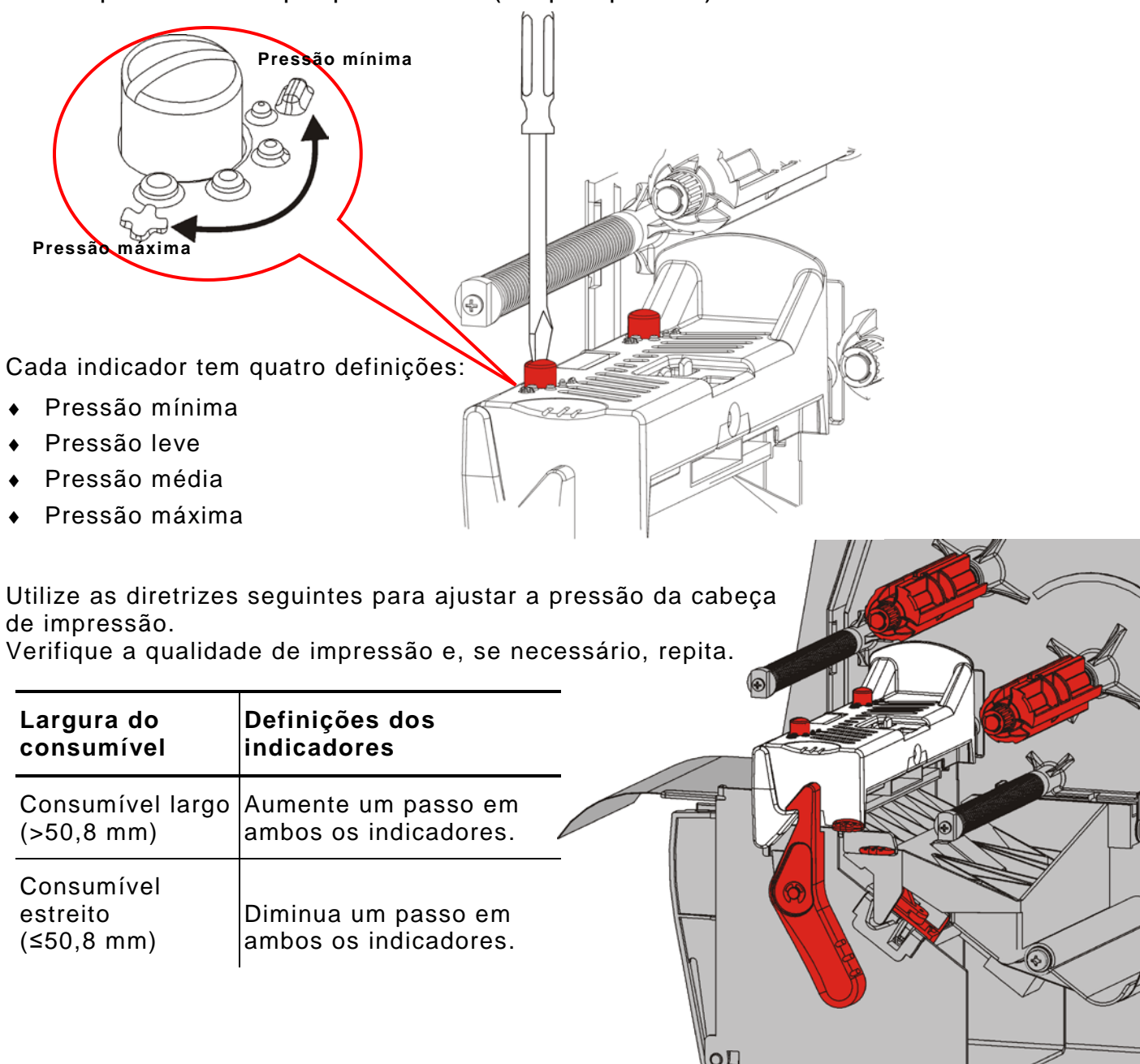

| Problema                                                                            | Acção                                                                                                    |
|-------------------------------------------------------------------------------------|----------------------------------------------------------------------------------------------------|
| Não imprime.                                                                        | Verifique o consumível.<br>Verifique a fita.<br>Prima para acionar a alimentação.<br>Verifique a ligação ao anfitrião.                                                                                                    |
| Não alimenta.                                                                       | Verifique o consumível.<br>Verifique a fita.<br>Elimine o encravamento.<br>Feche por completo a cabeça de impressão.                                                                                                    |
| Dados parcialmente<br>impressos.                                                    | Limpe a cabeça de impressão.<br>Reenvie a tarefa (trabalho de impressão).                                                                                                    |
| Impressão clara/escura<br>ou falhas na impressão.                                   | Limpe a cabeça de impressão.<br>Mude o consumível.<br>Ajuste o contraste de impressão. Consulte " <u>Definir o</u><br><u>contraste de impressão</u> ."<br>Ajuste os indicadores de pressão da cabeça de impressão.<br>Consulte " <u>Ajustar os indicadores de pressão da cabeça de</u><br><u>impressão</u> ."<br>Verifique a fita. |
| Os códigos de barras de<br>série são impressos com<br>falhas ou não<br>digitalizam. | Ajuste o contraste de impressão. Consulte " <u>Definir o</u><br><u>contraste de impressão</u> ."<br>O administrador do sistema pode alterar a velocidade de<br>impressão para 2,5 IPS.                                                                                                    |
| A linha está envolvida no<br>rolo de impressão.                                     | Elimine o encravamento.<br>Limpe o rolo.<br>Deixe a cabeça de impressão livre quando a impressora não<br>é utilizada durante longos períodos de tempo.                                                                                                    |
| São impressas etiquetas<br>em branco.                                               | O administrador do sistema deve verificar o formato. Pode<br>não ter sido concebida para o tamanho do consumível<br>carregado.                                                                                                    |

Utilize esta informação para resolver alguns problemas comuns.

Se não conseguir resolver um problema, contacte o apoio ao cliente.

Contacte o administrador do sistema se não conseguir eliminar um erro ou se visualizar um erro não listado abaixo.

Muitos destes erros exigem ação por parte do *administrador do sistema*.

ERRO #756 Carreg consum ENTER ESCAPE

| Erro              | Ação                                                                                                    |
|-------------------|----------------------------------------------------------------------------------------------------|
| 411               | Certifique-se de que os valores de comunicação da impressora correspondem aos do anfitrião.                                                                                                    |
| 614               | Procure carateres inválidos nos pacotes de dados. Consulte o administrador do sistema.                                                                                                    |
| 616               | Um código de barras na etiqueta não foi impresso. Consulte o<br>administrador do sistema. Verifique/substitua a cabeça de impressão.                                                                                          |
| 703<br>704        | Verifique/carregue consumível. O tipo de consumível da impressora tem de corresponder ao consumível carregado. Por exemplo, a impressora está definida para consumível de corte, mas o consumível de marca preta é carregado. |
| 741<br>743        | Verifique o carregamento de consumíveis e as definições no serviço de configuração da impressora RFID Monarch®.                                                                                                    |
| 750               | Desligue a impressora para permitir que a cabeça de impressão arrefeça.                                                                                                    |
| 751<br>752<br>753 | Verifique/carregue consumível.<br>Prima <b>ENTER</b> para continuar a impressão.<br>Limpe o sensor.                                                                                                    |
| 754               | Verifique/coloque a fita. Prima ENTER para continuar a impressão.                                                                                                    |
| 755               | Feche a cabeça de impressão para continuar.                                                                                                    |
| 756               | Carregue consumíveis. Prima ENTER para continuar a impressão.                                                                                                    |
| 758               | Inspecione por um encravamento de etiqueta, elimine o caminho de alimentação ou volte a carregar consumíveis. Este erro pode ocorrer se remover uma etiqueta demasiado rápido no modo sob pedido.                             |
| 763               | A aguardar para dispensar etiqueta. Prima FEED (AL.PAP.)                                                                                                    |
| 765<br>768        | Verifique/substitua a cabeça de impressão. Prima ENTER para continuar.                                                                                                    |
| 785<br>786        | Retire a linha do núcleo recetor. Volte a carregar o consumível para recolha de linha. Prima ENTER para continuar.                                                                                                    |

**Nota:** Se as ações acima não eliminarem o erro, desligue a impressora, aguarde vários segundos e, de seguida, ligue a impressora.

### ESPECIFICAÇÕES

### Impressora

| Altura:                   | 351,1 mm                                                                                                    |  |
|---------------------------|----------------------------------------------------------------------------------------------------|--|
| Largura:                  | 293,5 mm                                                                                                    |  |
| Profundidade:             | 550,8 mm                                                                                                    |  |
| Peso:                     | 15 kg                                                                                                    |  |
| Peso de envio:            | 17,3 kg                                                                                                    |  |
| Fonte de alimentação:     | 100-240 V <sub>AC</sub> , 50-60 Hz                                                                                                    |  |
| Limites de funcionamento: | Transferência térmica (fita): (4° a 35°C)<br>Térmico direto: 4º a 40°C<br>Armazenamento: -10°C a 49°C<br>Humidade: 5% a 90% sem condensação                                 |  |
| Cabeça de impressão:      | Térmica com 103 mm de largura<br>8,0 pontos por mm                                                                                                    |  |
| Método de impressão:      | Transferência térmica (fita) ou Térmico direto                                                                                                    |  |
| Velocidade de impressão:  | 2,5 ips (64 mm) predefinição para todos os códigos de barra<br>de série,<br>4,0 ips (102 mm), 6,0 ips (152 mm), 8,0 ips (203 mm),<br>10,0 ips (254 mm) ou 12,0 ips (305 mm) |  |
| Área máx. de impressão:   | (102 mm x 508 mm)                                                                                                    |  |
| Consumíveis (Suportes)    |                                                                                                    |  |
| Larguras dos consumíveis  | 19 mm, no mínimo, para etiquetas                                                                                                    |  |

|                                  | 108 mm, no máximo, para etiquetas                                             |
|----------------------------------|-------------------------------------------------------------------------------|
| Comprimentos dos<br>consumíveis: | 8 mm, no mínimo, para modo não descolagem<br>38 mm para modo de descolagem    |
|                                  | 444,5 mm, no máximo, para etiquetas<br>508 mm, no máximo                      |
|                                  | 19 mm, no mínimo, para etiquetas<br>30 mm, no mínimo, para etiquetas de corte |
| Espessura total:                 | 5 a 14 milésimos de polegada                                                  |
| Diâmetro máx. do rolo:           | 238 mm                                                                        |
| Núcleo de alimentação            | 76 mm, no mínimo<br>101,6 mm, no máximo                                       |

Para especificações de etiquetas com fio, consulte o Guia do administrador do sistema.

### Fita

Não deixe a fita sob luz solar, altas temperaturas ou humidade.

### Tipo de fita:Padrão (cera, alta velocidade)Premium (resina de cera, resina TUFF-MARK®)

| Larguras das fitas | Utilize com a largura máxima de consumível |
|--------------------|--------------------------------------------|
| 38 mm              | 33 mm                                      |
| 46 mm              | 38 mm                                      |
| 58 mm              | 51 mm                                      |
| 84 mm              | 76 mm                                      |
| 110 mm             | 102 mm                                     |

Nota: Utilize uma fita mais larga do que o consumível.

Comprimento da fita: 600 metros

#### AMERICAS

170 Monarch Lane Miamisburg, OH 45342 937 865 2123 (direct) Tel +800 543 6650 (8:00 a.m. – 6:30 p.m., EDT) Fax +937 865 6663

#### ASIA

No. 7 Chun Ying Street Tseung Kwan O Industrial Estate New Territories, Hong Kong Tel +852 2372 3169 Fax +852 2995 0014

#### WESTERN EUROPE

1 Thomas Road Wooburn Green Bucks HP10 0PE Tel +(44) 1628 859500 Fax +(44) 1628 859567

#### ASIA PACIFIC NEW SOUTH WALES

61 Vore Street Silverwater NSW 2128 Tel +(02) 9647 1833 Fax +(02) 9647 1914 Toll free (Outside Sydney only)

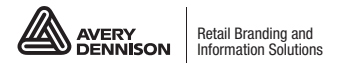

averydennison.com/printers